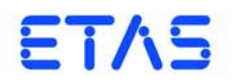

## **LABCAR-PINCONTROL V2.2** Benutzerhandbuch

### Copyright

Die Angaben in diesem Schriftstück dürfen nicht ohne gesonderte Mitteilung der ETAS GmbH geändert werden. Desweiteren geht die ETAS GmbH mit diesem Schriftstück keine weiteren Verpflichtungen ein. Die darin dargestellte Software wird auf Basis eines allgemeinen Lizenzvertrages oder einer Einzellizenz geliefert. Benutzung und Vervielfältigung ist nur in Übereinstimmung mit den vertraglichen Abmachungen gestattet.

Unter keinen Umständen darf ein Teil dieser Veröffentlichung in irgendeiner Form ohne schriftliche Genehmigung der ETAS GmbH kopiert, vervielfältigt, in einem Retrievalsystem gespeichert oder in eine andere Sprache übersetzt werden.

### © Copyright 2002 - 2016 ETAS GmbH, Stuttgart

Die verwendeten Bezeichnungen und Namen sind Warenzeichen oder Handelsnamen ihrer entsprechenden Eigentümer.

V2.2 R02 DE - 06.2016

# Inhalt

| 1 | Einfü<br>1.1      | hrung<br>Über die<br>1.1.1<br>1.1.2             | ses Handbuch                                 | 5<br>5<br>6                |
|---|-------------------|-------------------------------------------------|----------------------------------------------|----------------------------|
| 2 | Arbe<br>2.1       | iten mit L<br>LABCAR<br>2.1.1<br>2.1.2<br>2.1.3 | ABCAR-PINCONTROL V2.2                        | 9<br>9<br>9<br>11          |
|   | 2.2<br>2.3<br>2.4 | Das Wire<br>2.2.1<br>LABCAR<br>Das Hau          | e Harness File                               | 4<br> 4<br> 9<br>31        |
| 3 | API-E<br>3.1      | okument<br>Einführu<br>3.1.1<br>3.1.2<br>3.1.3  | tation                                       | 33<br>33<br>33<br>34<br>34 |
|   | 3.2               | Konfigur<br>3.2.1<br>3.2.2<br>3.2.3<br>3.2.4    | rationen und Reihenfolge der CAN-Botschaften | 34<br>35<br>36<br>37<br>40 |
|   | 3.3               | Initialisie<br>3.3.1<br>3.3.2                   | rung                                         | 11<br>11<br>11             |
|   | 3.4               | Detaillie                                       | rte Beschreibung der Befehle                 | 12                         |

4

| 3.4.1        | Allgemeine Befehlsstruktur           | 43   |
|--------------|--------------------------------------|------|
| 3.4.2        | Definitionen für alle Funktionen.    | 44   |
| 3.4.3        | Fehlercodes                          | 45   |
| 3.4.4        | Der IDN-Befehl                       | 47   |
| 3.4.5        | Open_Load                            | 48   |
| 3.4.6        | Open_Load_realtime                   | 49   |
| 3.4.7        | ShortCut_xUBATTy_20A                 | 50   |
| 3.4.8        | ShortCut_xUBATTy_20A_realtime        | 51   |
| 3.4.9        | Pin2PinFirstChWithoutLoad            | 52   |
| 3.4.10       | Pin2PinSecondChannelWithoutLoad      | 53   |
| 3.4.11       | Pin2PinFirstChRealtimeWithLoad       | 54   |
| 3.4.12       | Pin2PinSecondChRealtimeWithLoad      | 55   |
| 3.4.13       | RInline_realtime                     | 56   |
| 3.4.14       | Pullup_Pulldown_xUBATTy_20A_realtime | 58   |
| 3.4.15       | Open_Load_400V                       | 59   |
| 3.4.16       | ShortCut_xUBATTy_400V                | 60   |
| 3.4.17       | ShortCut_xUBATTy_400V_Ex             | 61   |
| 3.4.18       | Pin_2_Pin_400V                       | 62   |
| 3.4.19       | Pin_2_Pin_400V_Ex                    | 63   |
| 3.4.20       | Reset_all_errors                     | 64   |
| 3.4.21       | Activate_relay                       | 65   |
| 3.4.22       | Activate_realtime_switch             | 67   |
| 3.4.23       | Test fuses                           | 69   |
| 3.4.24       | CurrentMeasurement                   | 71   |
| ETAS Kontakt | tinformation                         | 73   |
| Index        |                                      | . 75 |
|              |                                      |      |

### 1 Einführung

LABCAR-PINCONTROL V2.2 wird zusammen mit dem ES4440.1/.2 Compact Failure Simulation Module ausgeliefert. Das ES4440.1/.2 Compact Failure Simulation Module wird zur Echtzeit-Fehlersimulation bei Steuergeräten eingesetzt.

LABCAR-PINCONTROL V2.2 enthält eine Bedienoberfläche zur manuellen Steuerung und zur Konfiguration einer ES4440.1/.2 als auch einen COM-Controller für den automatisierten Betrieb.

Im Einzelnen können Sie mit LABCAR-PINCONTROL V2.2 insbesondere folgende Aufgaben durchführen:

- Manueller Test der Diagnosefunktionalität von Steuergeräten:
  - Erstellen und Verwalten von Failure Sets (ein Failure Set ist eine Gruppe von Steuergerätesignalen, z.B. von allen Lambdasondensignalen)
  - Einfache Auswahl eines einzelnen Signals zur Fehlersimulation
  - Setzen der Fehlerdauer und der Parameter f
    ür die Simulation von Wackelkontakten.
  - Aktivierung des Fehlers per Mausklick
- Konfiguration von ES4440.1/.2 Compact Failure Simulation Modules:
  - Spezifizieren von IP- und CAN-Adressen der eingesetzten Module
  - Konfiguration als Stand-Alone-, Master- oder Slave-System
  - Selbsttest und Sicherungstest der ES4440.1/.2
- COM-API zum Einsatz im automatisierten Testbetrieb

### 1.1 Über dieses Handbuch

Dieses Handbuch besteht aus den folgenden Kapiteln:

- "Einführung" auf Seite 5 Dieses Kapitel
- "Arbeiten mit LABCAR-PINCONTROL V2.2" auf Seite 9

In diesem Kapitel werden vorbereitende Konfigurationsaufgaben und die Bedienung von LABCAR-PINCONTROL V2.2 beschrieben.

• "API-Dokumentation" auf Seite 33

Diese Kapitel enthält Informationen zum automatisierten Betrieb des ES4440.1/.2 Compact Failure Simulation Module mit dem COM-Controller von LABCAR-PINCONTROL V2.2 oder über CAN.

#### 1.1.1 Benutzerprofil

Dieses Handbuch richtet sich an Fachpersonal in den Bereichen Entwicklung und Test von Kfz-Steuergeräten. Fachwissen im Bereich Mess- und Steuergerätetechnik wird vorausgesetzt.

### 1.1.2 Umgang mit dem Handbuch

### Darstellung von Information

Alle vom Anwender auszuführenden Tätigkeiten werden in einem sogenannten "Use-Case"-Format dargestellt. D.h., dass das zu erreichende Ziel zuerst in der Titelzeile kurz definiert wird, und die jeweiligen Schritte, die notwendig sind, um dieses Ziel zu erreichen, dann in einer Liste aufgeführt werden. Die Darstellung sieht wie folgt aus:

### Zieldefinition

eventuelle Vorabinformation...

- Schritt 1 eventuelle Erläuterung zu Schritt 1...
  Schritt 2
  - eventuelle Erläuterung zu Schritt 2...
- Schritt 3

eventuelle Erläuterung zu Schritt 3...

eventuelle abschließende Bemerkungen...

### konkretes Beispiel:

### Erstellen einer neuen Datei

Vor dem Erstellen einer neuen Datei darf keine andere geöffnet sein.

• Wählen Sie **Datei**  $\rightarrow$  **Neu**.

Die Dialogbox "Datei Erstellen" erscheint.

• Geben Sie den Namen für die Datei im Feld "Dateiname" ein.

Der Dateiname darf nicht mehr als 8 Zeichen lang sein.

• Klicken Sie **OK**.

Die neue Datei wird erstellt und unter dem von ihnen angegebenen Namen abgelegt. Sie können nun mit der Datei arbeiten.

#### Typografische Konventionen

Folgende typografischen Konventionen werden verwendet:

| Wählen Sie <b>Datei</b> → <b>Öffnen</b> . | Menübefehle werden fett/blau dargestellt.                              |
|-------------------------------------------|------------------------------------------------------------------------|
| Klicken Sie <mark>OK</mark> .             | Schaltflächen werden fett/blau dargestellt.                            |
| Drücken Sie <eingabe>.</eingabe>          | Tastaturbefehle werden in spitzen Klammern in Kapitälchen dargestellt. |

| Das Dialogfenster "Datei öff-<br>nen" erscheint.                                                    | Namen von Programmfenstern, Dialogfenstern,<br>Feldern u.ä. werden in Anführungszeichen<br>gesetzt.                 |
|----------------------------------------------------------------------------------------------------|----------------------------------------------------------------------------------------------------|
| Wählen Sie die Datei<br>setup.exe aus.                                                              | Text in Auswahllisten, Programmcode, sowie<br>Pfad- und Dateinamen werden in der Schriftart<br>courier dargestellt. |
| Eine Konvertierung zwischen<br>den Datentypen logisch und<br>arithmetisch ist <i>nicht</i> möglich. | Inhaltliche Hervorhebungen und neu einge-<br>führte Begriffe werden <i>kursiv</i> gesetzt                           |

Einführung

### 2 Arbeiten mit LABCAR-PINCONTROL V2.2

In diesem Kapitel werden vorbereitende Konfigurationsaufgaben und die Bedienung von LABCAR-PINCONTROL V2.2 beschrieben.

• "LABCAR-PINCONTROL V2.2 konfigurieren" auf Seite 9

In diesem Abschnitt finden Sie eine Beschreibung vorbereitender Aufgaben.

• "Das Wire Harness File" auf Seite 14

In diesem Abschnitt wird beschrieben, wie Sie ein Wire Harness File erstellen.

• "LABCAR-PINCONTROL V2.2 bedienen" auf Seite 19

Dieser Abschnitt enthält eine Beschreibung aller Aktionen, die Sie in der Bedienoberfläche zur Simulation von Fehlern ausführen können.

 "Das Hauptmenü" auf Seite 31
 Dieser Abschnitt enthält eine zusammenfassende Beschreibung des Hauptmenüs von LABCAR-PINCONTROL V2.2.

### 2.1 LABCAR-PINCONTROL V2.2 konfigurieren

Bevor Sie mit PINCONTROL arbeiten können, müssen Sie bestimmte Einstellungen bezüglich der Ethernetverbindungen und die eingesetzte Hardware betreffend vornehmen.

### 2.1.1 Konfiguration der Netzwerkkarte des Hostrechners

Bei der Netzwerkkarte, die zur Steuerung des ESES4440.1/.2 Compact Failure Simulation Module verwendet wird, müssen folgende Einstellungen vorgenommen werden.

### TCP/IP konfigurieren

- Wählen Sie im Windows Startmenü
   Einstellungen → Systemsteuerung.
- Doppelklicken Sie im Fenster der Systemsteuerung Netzwerk- und DFÜ-Verbindungen.
- Wählen Sie die gewünschte Verbindung/das gewünschte Gerät.
- Rechtsklicken Sie den Eintrag und wählen Sie **Eigenschaften**.

Das Fenster "Eigenschaften von <*Name*>" wird geöffnet.

• Wählen Sie die Komponente "Internet Protokoll (TCP/IP)".

### • Klicken Sie **Eigenschaften**.

Das Fenster "Eigenschaften von Internet Protokoll" wird geöffnet.

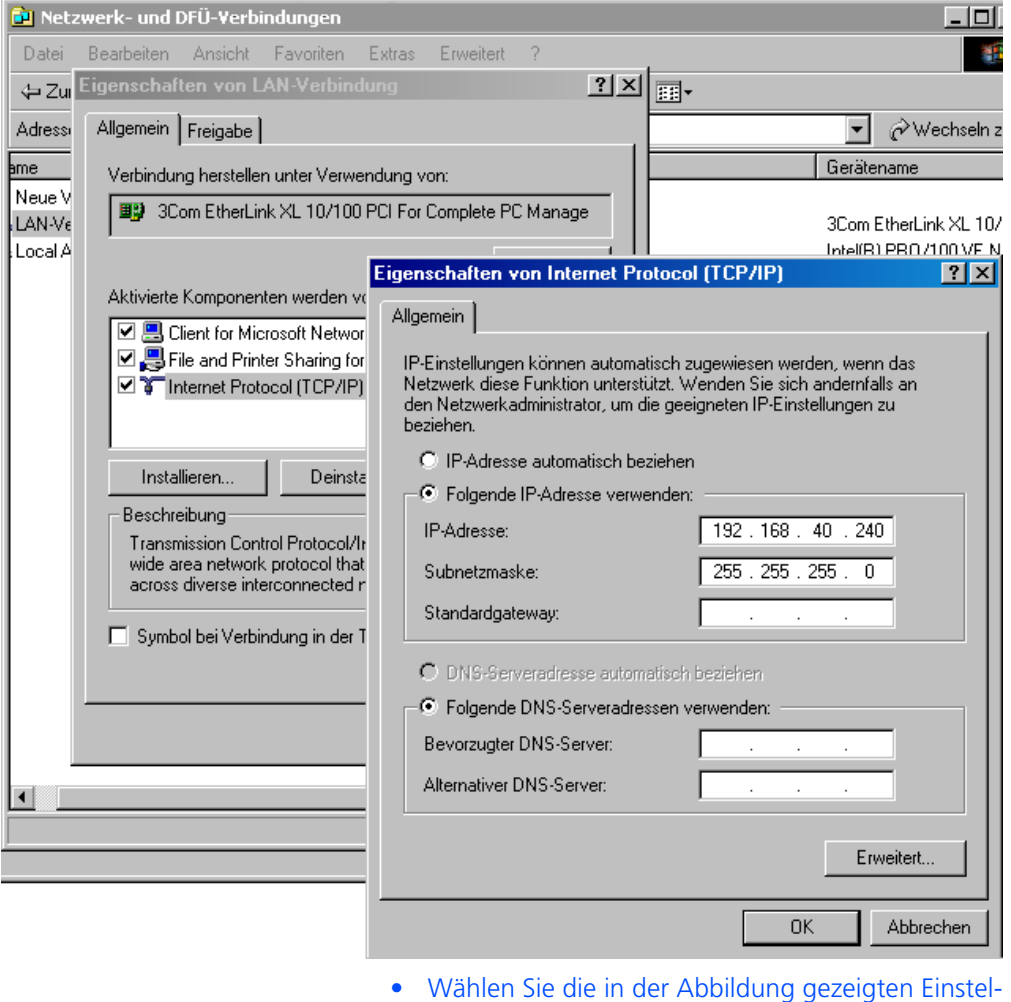

- Wählen Sie die in der Abbildung gezeigten Einstellungen: IP-Adresse: 192.168.40.240 Subnetzmaske: 255.255.255.0 Sie können aber auch jede andere gültige IP-Adresse verwenden.
- Schließen Sie alle Fenster mit **OK**.

### 2.1.2 Ethernet-Konfiguration

In diesem Abschnitt wird beschrieben, wie Sie den eingesetzten ES4440.1/.2 Compact Failure Simulation Modules Ethernetadressen zuweisen.

### Etherneteinstellungen vornehmen

- Im Hauptmenü von LABCAR-PINCONTROL V2.2 wählen Sie Tools → ES4440 Ethernet Configuration.
- Sie erhalten eine Warnung, dass während der Konfiguration nur ein einziges Gerät (d.h. die zu konfigurierende ES4440.1/.2) eingeschaltet sein darf.
- Klicken Sie **OK**.
- Das Dialogfenster "ES4440 Ethernet Configuration" wird geöffnet.

| 🏣 ES4440 Ethernet Configuration 📃 🗖 🗙 |               |  |  |  |  |  |  |  |  |  |
|---------------------------------------|---------------|--|--|--|--|--|--|--|--|--|
| Device Configuration                  |               |  |  |  |  |  |  |  |  |  |
| Device Configuration:                 | Standalone    |  |  |  |  |  |  |  |  |  |
| Serial Number:                        | 180005        |  |  |  |  |  |  |  |  |  |
| Firmware Version:                     | 0.9.09        |  |  |  |  |  |  |  |  |  |
| Hardware Version:                     | 0B12          |  |  |  |  |  |  |  |  |  |
| IP Configuration                      |               |  |  |  |  |  |  |  |  |  |
| Current IP Address:                   | 192.168.40.39 |  |  |  |  |  |  |  |  |  |
| Current Subnet Mask:                  | 255.255.255.0 |  |  |  |  |  |  |  |  |  |
| New IP Configuration                  |               |  |  |  |  |  |  |  |  |  |
| New IP Address:                       | 192 168 40 39 |  |  |  |  |  |  |  |  |  |
| New Broadcast Address:                | 255 255 0     |  |  |  |  |  |  |  |  |  |
| Download                              | Cancel        |  |  |  |  |  |  |  |  |  |

In diesem Fenster erhalten Sie Konfigurationsinformationen, inbesondere zur eingestellten IP-Adresse und Subnetzmaske.

- Im Feld "New IP Configuration" können Sie neue Daten eingeben.
- Klicken Sie **Download**, um die geänderten Daten zur Hardware herunterzuladen.

oder

• Klicken Sie **Cancel**, um den Dialog ohne Änderungen zu verlassen.

### 2.1.3 ES4440.1 Systemkonfiguration

Die Systemkonfiguration besteht im Zuweisen des Status der einzelnen Hardware (Standalone, Master, Slave) und in der Konfiguration der CAN-Schnittstelle (nur wenn die Steuerung über CAN erfolgen soll).

#### <u>Hinweis</u>

Die in diesem Abschnitt beschriebene Systemkonfiguration ist nur möglich, wenn zur jeweiligen Hardware eine Ethernetverbindung besteht!

 Im Hauptmenü von LABCAR-PINCONTROL V2.2 wählen Sie Tools → ES4440 System Configuration.

Das Dialogfenster "ES4440 System Configuration" wird geöffnet.

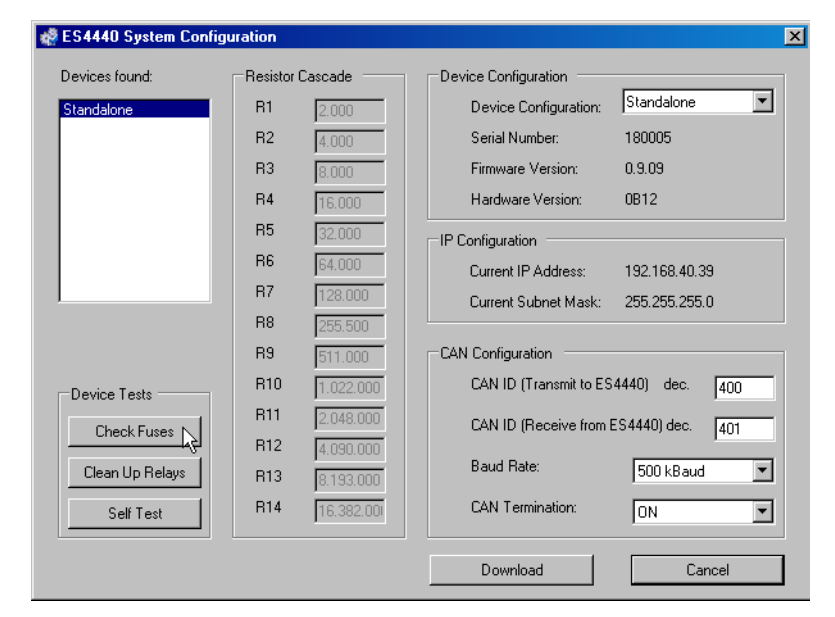

In diesem Fenster können Sie eine Reihe von Einstellungen vornehmen, die im Folgenden beschrieben werden.

### Device konfigurieren

- Wählen Sie im Feld "Devices found" diejenige ES4440.1/.2, für die die Einstellungen gelten sollen.
- Im Feld "Device Configuration" können Sie der jeweiligen Karte ihren Status zuweisen (Standalone, Master, Slave1, ...,Slave14).
- Wenn die Konfiguration mit diesem Schritt vollständig ist, klicken Sie **Download**.

Die Konfiguration wird durchgeführt und das Dialogfenster geschlossen. • Andernfalls fahren Sie mit weiteren Einstellungen fort und beenden die Konfiguration anschließend wie eben beschrieben.

#### **IP-Konfiguration einsehen**

Im Feld "IP Configuration" finden Sie IP-Adresse und Subnetzmaske der aktuell ausgewählten Hardware.

### CAN-Schnittstelle konfigurieren

- Wenn Sie Ihre Hardware via CAN-Schnittstelle steuern wollen, müssen Sie im Feld "CAN Configuration" die dafür erforderlichen Einstellungen vornehmen.
  - CAN ID (Transmit to ES4440) dec.

Hier legen Sie die ID des jeweiligen Gerätes fest, die in einer Send-Botschaft für dieses Gerät enthalten sein muss.

- CAN ID (Receive from ES4440) dec.

Hier legen Sie die ID des jeweiligen Gerätes fest, die in einer Receive-Botschaft von diesem Gerät enthalten ist.

- Baud Rate:

Hier stellen Sie die Übertragungsrate ein - wählbar sind "500 kBaud" oder "1 MBaud".

– CAN Termination:

Hier können Sie festlegen, ob das jeweilige Gerät eine CAN-Terminierung besitzt oder nicht.

### Informationen über die Widerstandskaskade einsehen

Im Feld "Resistor Cascade" werden die tatsächlichen Widerstandswerte der internen Widerstandskaskade dargestellt.

### Relais reinigen und Tests durchführen

• Eine Beschreibung der Aktionen, die Sie im Feld "Device Tests" finden Sie unter "Reinigen der Relaiskontakte" auf Seite 28, "Sicherungen testen" auf Seite 29 und "Selbsttest durchführen" auf Seite 30.

### 2.2 Das Wire Harness File

Das Wire Harness File ist ein wichtiger Bestandteil eines Projektes - es enthält eine Beschreibung, welche die Steuergerätesignale an welche Kanäle eines ES4440.1/ .2 Compact Failure Simulation Module verbunden sind.

Für einen Steuergerätekanal muss damit ein Satz mit den folgenden Daten vorliegen:

- ECU Name
- Pin Number
- ES4440 Name
- Channel Number

Der Name des Pins (Pin Name) ist als erklärende Ergänzung zur Pin Number gedacht und muss nicht eindeutig sein.

Die folgende Abbildung enthält ein Beispiel:

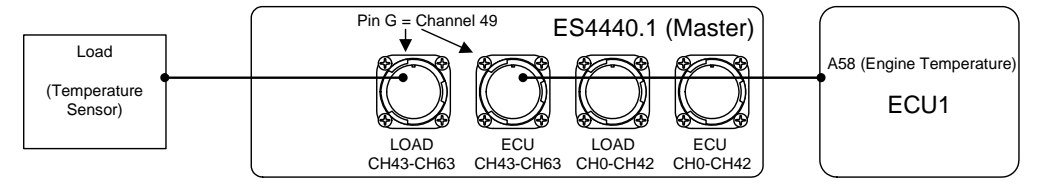

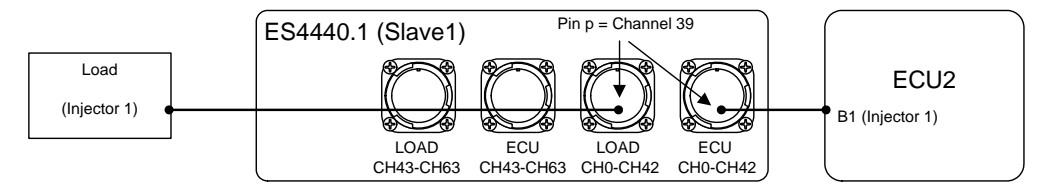

**Abb. 2-1** Beispielhafter Anschluss von Steuergerätesignalen und Lasten In der Abbildung sind zwei Steuergeräte an zwei ES4440.1/.2 angeschlossen:

- ECU Name: ECU1/ECU2
- Pin Number: A58/B1
- Pin Name: Engine Temperature/Injector 1
- ES4440 Name: Master/Slave1
- ES4440 Connector: ECU/LOAD CH43-CH63 / ECU/LOAD CH0-CH42
- ES4440 Pin: G = Channel 49 / p = Channel 39

### 2.2.1 Erstellung eines Wire Harness File

In diesem Abschnitt finden Sie ein Beispiel, wie Sie aus Kabelbaumdaten, die in einem Excel-Sheet abgelegt sind, ein Wire Harness File für Ihr LABCAR-PINCON-TROL V2.2 Projekt erstellen.

• Unter Windows XP:

C:\Documents and Settings\All Users\ Anwendungsdaten\ETAS\LABCAR-PINCONTROL\2.1\Excel\ LABCAR-PINCONTROLV2.0\_Example.xls. • Unter Windows Vista/Windows 7:

```
C:\ProgramData\ETAS\LABCAR-PINCONTROL\
```

```
2.1\Excel\LABCAR-PINCONTROLV2.0_Example.xls
```

Die Excel-Datei besteht aus 3 Tabellen:

• WireHarnessData

In dieser Tabelle werden die Mappingdaten zwischen Ihren Steuergeräteanschlüssen und den ES4440-Anschlüssen definiert.

• ES4440WireHarnessSignals

Auf diesem Tabellenblatt werden bestimmte Einstellungen vorgenommen, damit die Daten in der Tabelle "WireHarnessData" ausgewertet werden können.

• Execute\_Example

Diese Tabelle bietet die Möglichkeit, das Makro auszuführen und einen einfachen "Open Load" Fehler an die ES4440 anzulegen (funktioniert nur mit diesem Beispiel)

Die Tabelle "WireHarnessData"

In dieser Tabelle muss die Zuordnung zwischen den Steuergeräteanschlüssen und ES4440-Anschlüssen festgelegt werden.

|      | licrosoft              | Excel - LA         | BCAR-P   | INCONTRO         | LV2.0_Example.                 | xls [Schre             | ibgeschü        | tzt]             |       |                |           |
|------|------------------------|--------------------|----------|------------------|--------------------------------|------------------------|-----------------|------------------|-------|----------------|-----------|
| :2   | <u>D</u> atei <u>I</u> | <u>B</u> earbeiten | Ansicht  | <u>E</u> infügen | Forma <u>t</u> E <u>x</u> tras | Date <u>n</u> <u>F</u> | enster <u>?</u> |                  | Frag  | ge hier eingeb | en 👻      |
| 1    | i 💕 🔒                  | 39                 | - 0      | 🙄 🗄 Arial        | -                              | 10 - I                 | K U             |                  | 🔤   🕎 | %   🚛   📃      | ] • 🖄 •   |
|      |                        |                    |          | -                |                                |                        |                 |                  |       | 1              | +0 +1   ₹ |
| 1    | 1 🐑 🔁                  |                    | 913      | X5   🕅 😼         | 🖬 📖   🖤 Bearbe                 | eituna zurück:         | senden I        | Bearbeitung beer | nden  |                |           |
| -    | G8                     | -                  | fx       |                  |                                |                        |                 |                  | Ţ     |                |           |
|      | A                      |                    | В        | С                | D                              | E                      |                 | F                | G     | Н              | <u> </u>  |
| 1    | ECU Na                 | me Pin N           | lumber   | Pin Name         | ES4440 Name                    | ES4440 C               | onnecto         | ES4440 Pin       |       |                |           |
| 2    | ECU1                   | A1                 |          | Signal A1        | Standalone                     | ECU30V_1               | 1               | A                |       |                |           |
| 3    | ECU1                   | A2                 |          | Signal A2        | Standalone                     | ECU30V_                | 1               | В                |       |                |           |
| 4    | ECU1                   | A3                 |          | Signal A3        | Standalone                     | ECU30V_                | 1               | С                |       |                |           |
| 5    |                        |                    |          | -                |                                |                        |                 |                  |       |                |           |
| 6    |                        |                    |          |                  |                                |                        |                 |                  |       |                |           |
| 7    |                        |                    |          |                  |                                |                        |                 |                  |       |                |           |
| 8    |                        |                    |          |                  |                                |                        |                 |                  |       |                |           |
| 9    |                        |                    |          |                  |                                |                        |                 |                  |       |                |           |
| 10   | N                      |                    |          |                  | /                              |                        |                 | 1.1              |       |                |           |
| JN → | ► M\                   | Execute_E>         | cample ) | WireHarne        | ssData / ES444                 | OWireHarnes            | sSignals        | // • Г           |       |                |           |
| Bere | eit                    |                    |          |                  |                                |                        |                 |                  |       |                | NE        |

Die einzelnen Spalten enthalten folgende Informationen:

ECU Name

Der Name Ihrer ECU (muss eindeutig sein).

• Pin Number

Der Pin der ECU (muss eindeutig sein, muss aber keine Zahl sein).

• Pin Name

Mögliche weitere Bezeichnung des Pins, z.B. Name des Signals, das an diesem Pin anliegt (muss nicht eindeutig sein).

• ES4440 Name

Der Name der ES4440, mit der der Pin verbunden ist. (mögliche Namen finden Sie in der Tabelle "ES4440WireHarnessSignals" unter "ES4440 Device Names").

**ETAS** 

Hier definieren Sie, über welchen Anschlussstecker das Signal zu der ES4440 gelangt (mögliche Namen finden Sie in der Tabelle "ES4440WireHarnessSignals" unter "Connector/Pin/Channel/Electric Type").

• ES4440 Pin

Hier definieren Sie, mit welchem ES4440 Pin des oben definierten Steckers Ihr Steuergerätesignal verbunden ist (mögliche Namen finden Sie in Tabelle "ES4440WireHarnessSignals" unter "Connector/Pin/Channel/ Electric Type").

Jede Zeile dieser Tabelle ergibt nun ein Mapping:

### <ECU Name> + <Pin Number> (+ <Pin Name>) = <ES4440 Name> + <ES4440 Connector> + <ES4440 Pin>

In dieser Darstellung wird auch deutlich, dass "Pin Name" nicht eindeutig sein muss - er dient lediglich als zusätzliche Beschreibung zur "Pin Number".

Wenn Sie nun alle Steuergeräte-Pins mit den zu verwendenden ES4440.1/.2 verbunden haben, so haben Sie Ihr Wire Harness File vollständig spezifiziert.

Nun müssen noch einige Einstellungen vorgenommen werden, damit Ihre Daten in die XML-Datei für LABCAR-PINCONTROL V2.2 transformiert werden können.

#### Anpassungen

Wählen Sie nun die Tabelle "ES4440WireHarnessSignals" - diese Tabelle enthält alle Daten, die das Makro benötigt, um aus den vorher definierten Kabelbaumdaten die benötigte Datei zu erzeugen.

| 📧 M   | icrosoft Exce               | I - LABCAR-PINCONTROLV                   | 2.0_Example.xls [Sc                         | hreibgeschütz            | t]   |               |      |           |              |   |                         | _ 🗆 | ×  |
|-------|-----------------------------|------------------------------------------|---------------------------------------------|--------------------------|------|---------------|------|-----------|--------------|---|-------------------------|-----|----|
| :2)   | <u>D</u> atei <u>B</u> earb | eiten <u>A</u> nsicht <u>E</u> infügen F | orma <u>t</u> E <u>x</u> tras Date <u>n</u> | <u>F</u> enster <u>?</u> |      |               |      |           |              | F | Frage hier eingeben 🔹 👻 | - 8 | ×  |
| 8     | 😂 🔒 🖂                       | 🚉   🖹 - 🔊 - 😣 Σ                          | - 21 🛍 💿 📱                                  | Arial                    |      | • 10 •        | F    | KU        | E = = =      |   | 9 %   🚝   🔠 - 🦄         | A - | 12 |
|       |                             |                                          |                                             |                          |      |               |      |           | :<br>        |   |                         |     |    |
| 1.000 |                             | - Xe I (777 Xe I de 💶 d                  | Coloria i s                                 |                          |      |               | а.   |           |              | Ŧ |                         |     |    |
| 1     |                             |                                          | j≝   ♥♥ Bearbeitung zur                     | uck <u>s</u> enden Be    | arbe | itung beenden | Ŧ    |           |              |   |                         |     |    |
|       | B2U •                       | <i></i>                                  | 0                                           | D                        | -    | F             | ~    |           | 1            |   | 1Z                      |     |    |
| 1     | A                           | D                                        | U.                                          | U                        |      | Г             | G    |           | 1            | J | ĸ                       | -   |    |
| 2     |                             | LABCAR-PINCONTROL V                      | 2.0 XML CREATIO                             | N SETTINGS               |      |               |      |           |              | + |                         |     |    |
| 3     |                             |                                          |                                             |                          |      |               |      |           |              | - |                         | -   | 1  |
| 4     |                             | General Settings                         |                                             |                          |      | XML           |      |           |              |   |                         |     |    |
| 5     |                             | TableName                                | WireHarnessData                             |                          |      | full Path     | c:\e | xample.xm | d            |   |                         |     |    |
| 6     |                             | StartRow                                 | 2                                           |                          |      |               |      |           |              | _ |                         |     |    |
| 6     |                             | EndRow                                   | 4                                           |                          |      |               |      |           |              | - |                         |     |    |
| 9     |                             |                                          |                                             |                          |      |               |      |           |              | - |                         |     |    |
| 10    |                             |                                          |                                             |                          |      |               |      |           |              | + |                         |     |    |
| 11    |                             |                                          |                                             |                          |      |               |      |           |              | - |                         |     |    |
| 12    |                             | Wire Harness Settings                    | Column                                      |                          |      | Connector     | Pin  | Channel   | Electric Typ | 9 | ES4440 Device Name      | S   |    |
| 13    |                             | ECU Name                                 | A                                           |                          |      | ECU30V_1      | А    | 0         | HC           |   | Standalone              |     |    |
| 14    |                             | Pin Number                               | B                                           |                          |      | ECU30V_1      | B    | 1         | HC           |   | Master                  |     |    |
| 15    |                             | Pin Name                                 | 0                                           |                          |      | ECU30V_1      |      | 2         | HU           |   | Slave <n></n>           | -   |    |
| 17    |                             | ES4440 Name<br>ES4440 Connector          | F                                           |                          |      | ECU30V_1      | F    | 4         | HC           |   |                         |     |    |
| 18    |                             | ES4440 Pin                               | F                                           |                          |      | ECU30V 1      | F    | 5         | нс           |   |                         |     |    |
| 19    |                             |                                          |                                             |                          |      | ECU30V 1      | G    | 6         | HC           |   |                         | -   |    |
| 20    |                             |                                          |                                             |                          |      | ECU30V_1      | Н    | 7         | HC           |   |                         |     |    |
| 21    |                             |                                          |                                             |                          |      | ECU30V_1      | J    | 8         | HC           |   |                         | _   |    |
| 22    |                             |                                          |                                             |                          |      | ECU30V_1      | K    | 9         | HC           |   |                         |     |    |
| 23    |                             |                                          |                                             |                          |      |               | M    | 11        | нс           |   |                         |     |    |
| 25    |                             |                                          |                                             |                          |      | ECU30V 1      | N    | 12        | НС           |   |                         |     |    |
| 14 4  | ► N / WireH                 | larnessData ), ES4440WireHa              | arnessSignals /                             |                          |      |               | II   | 1         |              | - | 1                       |     | Ě  |
| Berei |                             | ~                                        | ,                                           |                          |      |               |      |           |              |   | NF                      |     |    |

Diese Tabelle enthält folgende Informationen:

### **General Settings:**

• TableName

Hier definieren Sie, in welcher Tabelle sich die Daten "ECU Name", "Pin Number", "Pin Name", "ES4440 Name", "ES4440 Connector", "ES4440 Pin" befinden.

• Start Row

Die erste auszuwertende Zeile der Tabelle "WireHarnessData"

End Row

Die letzte Zeile auszuwertende der Tabelle "WireHarnessData"

### Wire Harness Settings:

Hier wird definiert, in welcher Spalte welche Information zu finden ist.

ECU Name

Die Spalte der Tabelle "WireHarnessData", in der der Name des Steuergerätes definiert ist.

• Pin Number

Die Spalte der Tabelle "WireHarnessData", in der die Nummer des Steuergerätepins definiert ist.

ECU Pin Name

Die Spalte der Tabelle "WireHarnessData", in der der ECU Pin Name definiert ist.

### • ES4440 Name

Die Spalte der Tabelle "WireHarnessData", in der der Name der ES4440.1/ .2 definiert ist.

Die möglichen Namen sind in der Gruppe "ES4440 Device Names" (s.u.) aufgeführt.

### ES4440 Connector

Die Spalte der Tabelle "WireHarnessData", in der der Anschluss der ES4440.1/.2 definiert ist. Die möglichen Anschlüsse sind in der Gruppe "Connector/Pin/Channel/Electric Type" definiert.

### • ES4440 Pin

Die Spalte der Tabelle "WireHarnessData", in der der Anschlusspin definiert ist.

"ES4440 Pin" muss zum jeweiligen "ES4440 Connector" passen. Die möglichen Pins sind in der Gruppe "Connector/Pin/Channel/Electric Type" (s.u.) definiert.

### XML:

• Full Path

Hier können Sie Namen und Pfad des vom Makro zu erzeugenden Wire Harness Files definieren.

### **ES4440 Device Names:**

Definition der Namen aller eingesetzter ES4440.1/.2

Enthält die komplette Beschreibung aller Anschlüsse einer ES4440.1/.2.

### <u>Hinweis</u>

Ändern Sie keine Felder mit grauem Hintergrund. Dies kann dazu führen, dass eine fehlerhafte oder gar keine Datei erzeugt wird.

#### Erstellung des Wire Harness Files

Nachdem alle Einstellungen vorgenommen worden sind, kann das Wire Harness File erzeugt werden.

- Wechsel Sie zur Tabelle "Execute\_Example".
- Klicken Sie die Schaltfläche **Create** WireHarnessFile for ES4440.

oder

- Wählen Sie **Extra**  $\rightarrow$  **Macro**  $\rightarrow$  **Macros...**.
- Wählen Sie das Makro "CreateXML" und klicken Sie **Ausführen**.

Die erfolgreiche Ausführung des Makros wird durch folgenden Dialog angezeigt:

| Create XML Result         | ×     |
|---------------------------|-------|
| XML written to: c:\exampl | e.xml |
| ОК                        |       |

### 2.3 LABCAR-PINCONTROL V2.2 bedienen

In diesem Abschnitt finden Sie eine Beschreibung aller wichtigen Schritte, um ein ES4440.1/.2 Compact Failure Simulation Module von der Bedienoberfläche von LABCAR-PINCONTROL V2.2 aus zu steuern.

Im Einzelnen finden Sie in diesem Abschnitt Beschreibungen der folgenden Benutzeraktionen:

- "LABCAR-PINCONTROL V2.2 starten" auf Seite 19
- "Signale aus Wire Harness File importieren" auf Seite 20
- "Eine neues Failure Set erstellen" auf Seite 21
- "Signal hinzufügen" auf Seite 23
- "Signal entfernen" auf Seite 24
- "Mehrfachfehler setzen" auf Seite 24
- "Einen Wackelkontakt simulieren" auf Seite 25
- "Einen Kontaktwiderstand simulieren" auf Seite 26
- "Strom messen" auf Seite 27
- "Reinigen der Relaiskontakte" auf Seite 28
- "Sicherungen testen" auf Seite 29
- "Selbsttest durchführen" auf Seite 30
- "Darstellungsoptionen festlegen" auf Seite 30

### LABCAR-PINCONTROL V2.2 starten

 Im Windows Startmenü wählen Sie Programme → ETAS → LABCAR-PINCONTROL V2.2 → PinControl.exe.

LABCAR-PINCONTROL V2.2 wird geöffnet.

| 😪 LABCAR-PINCONTROL 🕊 🛛 - New Project |     |
|---------------------------------------|-----|
| Eile View Signals Iools Help          |     |
|                                       |     |
| Failure Sets 4 × Eailure Set          | ×   |
|                                       |     |
|                                       |     |
|                                       |     |
| Signals <b>4 X</b>                    |     |
|                                       |     |
|                                       |     |
|                                       |     |
| Application Log                       | 4 × |
| Time Message                          |     |
|                                       |     |
|                                       |     |
|                                       |     |
|                                       |     |
|                                       |     |
|                                       |     |
|                                       | li. |

Die Bedienoberfläche von LABCAR-PINCONTROL V2.2 besteht aus folgenden Teilen:

• Signals

In diesem Fenster werden die Signale des projektspezifischen Wire Harness File dargestellt (siehe "Signale aus Wire Harness File importieren" auf Seite 20).

• Failure Sets

In diesem Fenster werden die vom Benutzer zu Failure Sets gruppierten Signale (mit zugewiesenen Fehler) dargestellt (siehe "Eine neues Failure Set erstellen" auf Seite 21).

• Failure Set

In diesem Bereich werden die Register mit den verschiedenen Fehlertypen angezeigt. Hier wird das aktuell gewählte Failure Set definiert, d.h. Fehler zu Signalen zugewiesen (siehe "Mehrfachfehler setzen" auf Seite 24).

• Application Log

In diesem Bereich werden Informationen und Meldungen ausgegeben.

Als ersten Schritt importieren Sie die Signale, indem Sie die Daten aus Ihrem Wire Harness File importieren.

### Signale aus Wire Harness File importieren

- Rechtsklicken Sie in das Fenster "Signals".
- Aus dem Kontextmenü wählen Sie **Import WireHarness File**.

| Signals |                           | 4 × |
|---------|---------------------------|-----|
|         |                           |     |
|         |                           |     |
|         |                           |     |
| 300     | Add Circulty Failure Cat  |     |
|         | Add Signal to Failure Set |     |
|         | Import WireHarness File   |     |
|         |                           |     |
|         |                           |     |
|         |                           |     |
|         |                           |     |
|         |                           |     |

Ein Dateiauswahlfenster wird geöffnet.

• Wählen Sie die XML-Datei, die Ihre Kabelbaumspezifikation enthält.

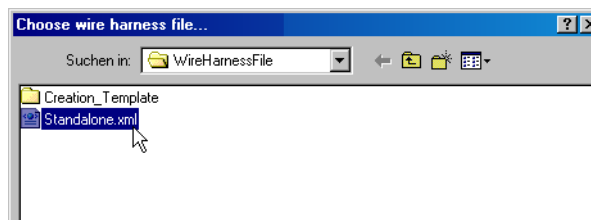

Die Signale werden importiert und im Fenster "Signals" angezeigt.

| Signals            | 43 |
|--------------------|----|
| 🕀 🐟 ECUI           | -  |
| 🗞 bồgnal A1 (A1)   |    |
| 🍾 Signal A10 (A10) |    |
| 🍾 Signal A11 (A11) |    |
| 🍾 Signal A12 (A12) |    |
| 🍾 Signal A13 (A13) |    |
| 🏡 Signal A14 (A14) |    |
| 🍾 Signal A15 (A15) |    |
| 🏡 Signal A16 (A16) |    |
| 🏡 Signal A17 (A17) |    |
| 🍾 Signal A18 (A18) |    |
| 🏡 Signal A19 (A19) |    |
|                    |    |

• Speichern Sie das Projekt mit Save as.

Jetzt liegen Ihnen alle Informationen vor, wie das Steuergerät mit dem ES4440.1/ .2 Compact Failure Simulation Module verbunden ist. Als nächstes gruppieren Sie bestimmte, für Ihr aktuelles Projekt interessante Signale in einem (oder mehreren) Failure Set(s).

### **Eine neues Failure Set erstellen**

- Rechtsklicken Sie in das Fenster "Failure Sets".
- Aus dem Kontextmenü wählen Sie **Create failure set...**.

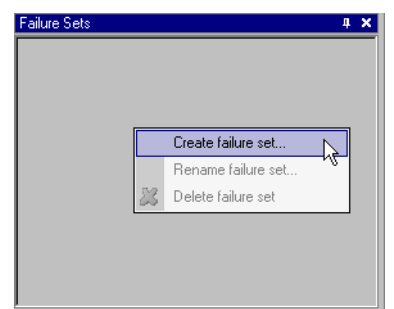

• Geben Sie einen Namen für das zu erstellende Failure Set an.

| Create fa | ilure set                    | × |
|-----------|------------------------------|---|
|           | Name of the new Failure Set: |   |
| OBDII     |                              |   |
|           | OK Cancel                    |   |

- Klicken Sie OK.
   Das Failure Set "OBDII" wird erstellt.
   Failure Sets
   BOBDII
- Klicken Sie das neu erstellte Failure Set an.
   Im rechten Teil der Bedienoberfläche werden jetzt (in verschiedenen Registern) alle Fehlerarten angezeigt, die verfügbar sind.

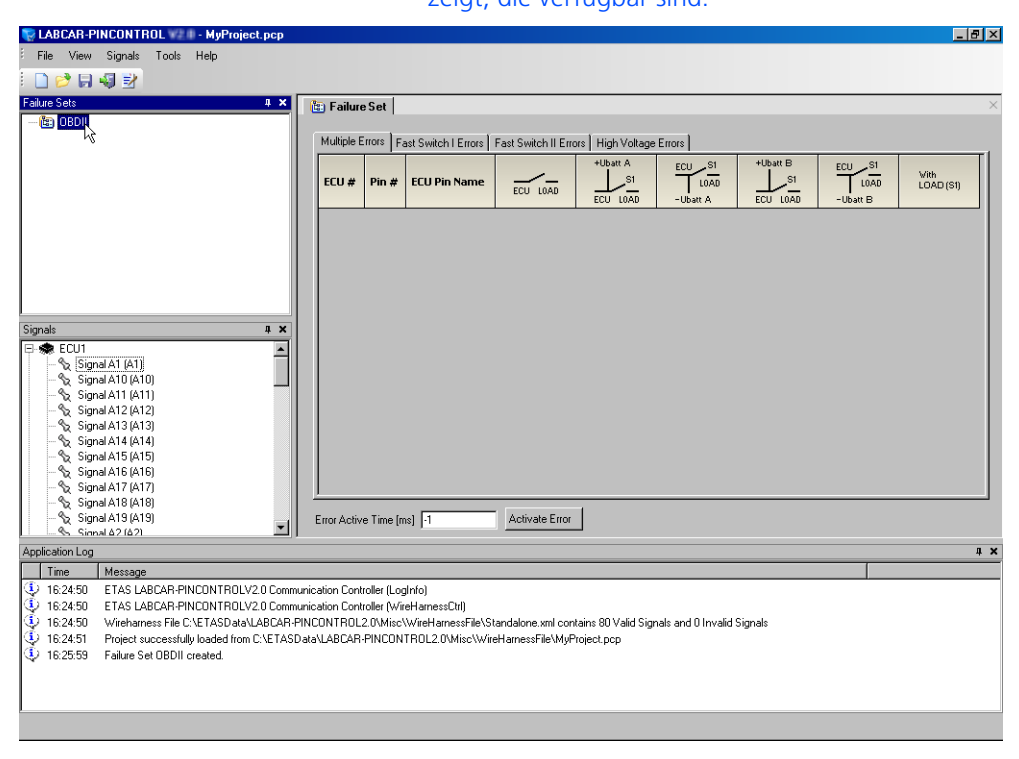

Sie werden jetzt das Failure Set "OBDII" durch das Hinzufügen von Signalen vervollständigen.

### Signal hinzufügen

- Wählen Sie im Fenster "Signals" ein Signal.
- Ziehen Sie es (mit gedrückter Maustaste) in das zuvor gewählte Register (z.B. Multiple Errors).

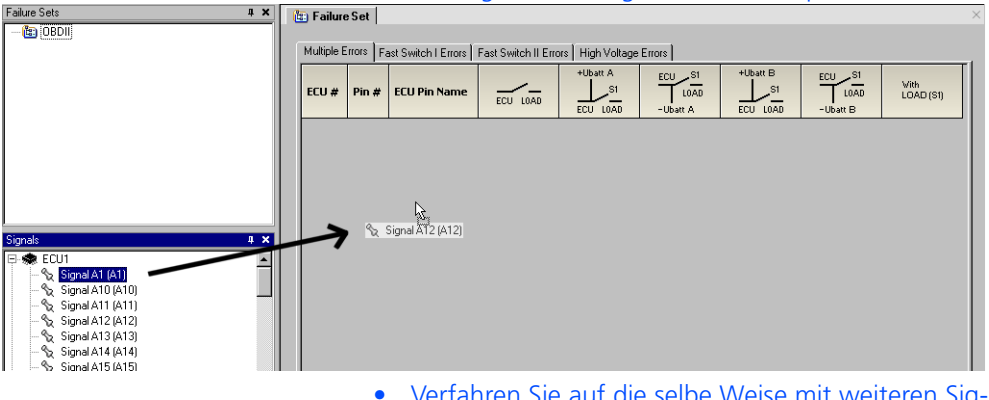

Verfahren Sie auf die selbe Weise mit weiteren Signalen.

| V LABLAR-PINCONTROL - MyProject.pcp                                                                                                    |                                                                                           |                                                                          |                                       |                                    |                             |          |                            |                   |
|----------------------------------------------------------------------------------------------------|-------------------------------------------------------------------------------------------|--------------------------------------------------------------------------|---------------------------------------|------------------------------------|-----------------------------|----------|----------------------------|-------------------|
| File View Signals Tools Help                                                                                                    |                                                                                           |                                                                          |                                       |                                    |                             |          |                            |                   |
| E 🗋 🥩 🖬 🖏 🔡                                                                                                    |                                                                                           |                                                                          |                                       |                                    |                             |          |                            |                   |
| Failure Sets 4 🗙                                                                                                    | 💼 Failure Set                                                                             |                                                                          |                                       |                                    |                             |          |                            | ×                 |
| - 🛅 OBDII                                                                                                    |                                                                                           |                                                                          |                                       |                                    |                             |          |                            |                   |
|                                                                                                    | Multiple Errors                                                                           | Fast Switch I Errors                                                     | Fast Switch II Erro                   | ors High Voltage                   | e Errors                    |          |                            |                   |
|                                                                                                    | ECU # Pin                                                                                 | # ECU Pin Name                                                           | ECU LOAD                              | +Ubatt A                           | ECU SI<br>LOAD<br>- Ubatt A | +Ubatt B | ECU SI<br>LOAD<br>-Ubatt B | Vith<br>LOAD (S1) |
|                                                                                                    | ECU1 A12                                                                                  | Signal A12                                                               |                                       |                                    |                             |          |                            |                   |
|                                                                                                    | ECU1 A48                                                                                  | Signal A48                                                               |                                       |                                    |                             |          |                            |                   |
|                                                                                                    | ECUI ASS                                                                                  | Signal ASS<br>Signal AS                                                  |                                       |                                    |                             |          |                            |                   |
|                                                                                                    |                                                                                           | JognarHy                                                                 |                                       | . <b>L</b>                         |                             |          |                            |                   |
| Signals         4         ×           - % Signal A51 (A51)         -           - % Signal A52 (A52)         -           - % Signal A52 (A52)         -           - % Signal A52 (A52)         -           - % Signal A54 (A54)         -           - % Signal A54 (A54)         -           - % Signal A54 (A54)         -           - % Signal A54 (A54)         -           - % Signal A54 (A59)         -           - % Signal A51 (B11)         -           - % Signal B10 (B10)         -           - % Signal B12 (B12)         -                                                                                                    | Error Active Temp                                                                         | steel [-1                                                                | Activate Fron                         | 1                                  |                             |          |                            |                   |
| Signal B13 (B13)                                                                                                    | End Hearte Fine                                                                           | tust Li                                                                  |                                       |                                    |                             |          |                            |                   |
| Time Message                                                                                                    |                                                                                           |                                                                          |                                       |                                    |                             |          |                            | ÷ ^               |
| 1         1         1         1         1         1         1         1         1         1         1         1         1         1         1         1         1         1         1         1         1         1         1         1         1         1         1         1         1         1         1         1         1         1         1         1         1         1         1         1         1         1         1         1         1         1         1         1         1         1         1         1         1         1         1         1         1         1         1         1         1         1         1         1         1         1         1         1         1         1         1         1         1         1         1         1         1         1         1         1         1         1         1         1         1         1         1         1         1         1         1         1         1         1         1         1         1         1         1         1         1         1         1 <th1< th=""> <th1< th=""> <th1< th=""> <th1< th=""></th1<></th1<></th1<></th1<> | unication Controller (I<br>unication Controller (I<br>INCONTROL2.0\Mi<br>ata\LABCAR-PINC( | _ogInfo)<br>WireHamessCtrl)<br>sc\WireHamessFile\S<br>DNTROL2.0\Misc\Wir | tandalone.xml cor<br>eHarnessFile\MyF | itains 80 Valid Sig<br>Project.pcp | nals and 0 Invalid          | Signals  |                            |                   |

• Speichern Sie das Projekt.

Das Failure Set ist jetzt Bestandteil Ihres Projekts.

Bei Bedarf können Sie jetzt weitere Failure Sets auf die eben beschriebene Art erstellen.

### Signal entfernen

- Wenn Sie ein irrtümlich hinzugefügtes Signal wieder aus dem Failure Set entfernen wollen, klicken Sie mit der rechten Maustaste auf dieses.
- Wählen Sie Remove Signal.

| ECU #        | Pin #    | ECU Pin Name  | ECU LOAD | +Ubatt A | ECU S1<br>LOAD<br>-Ubatt A |
|--------------|----------|---------------|----------|----------|----------------------------|
| ECU1         | A12      | Signal A12    |          |          |                            |
| ECU1         | A48      | Signal A48    |          |          | Γ                          |
| ECU1         | A55      | Signal A55    |          |          | Γ                          |
| ECU1<br>ECU1 | A9<br>Ad | Remove signal |          |          |                            |

### Das Signal wird aus Ihrem Failure Set entfernt.

Um jetzt für bestimmte Signale des Failure Sets Mehrfachfehler<sup>1</sup> zu setzen, gehen Sie wie folgt vor.

### Mehrfachfehler setzen

- Um für die Signale "Signal A12", "Signal A48" und Signal A64" eine Leitungsunterbrechung zu simulieren, wählen Sie die jeweiligen Kästchen.
- Für das Signal "Signal A55" setzen Sie den Fehler "Kurzschluss gegen +UBatt\_A". Da bei diesem Fehler die Last angeschlossen bleiben soll, markieren Sie das entsprechende Kästchen in der Spalte "With Load (S1)".
- Zuletzt wählen Sie für das Signal "Signal A9" ebenfalls einen Kurzschluss gegen +UBatt\_A.

|       |       |              |          | +Ubatt A | ECU S1   | +Ubatt B | ECU SI   |                   |
|-------|-------|--------------|----------|----------|----------|----------|----------|-------------------|
| ECU # | Pin # | ECU Pin Name | ECU LOAD | ECU LOAD | -Ubatt A | ECU LOAD | -Ubatt B | Uith<br>LOAD (S1) |
| ECU1  | A12   | Signal A12   | V        |          |          |          | Γ        | Г                 |
| ECU1  | A48   | Signal A48   |          | Г        |          |          | Г        | Г                 |
| ECU1  | A55   | Signal A55   |          |          |          |          | Г        |                   |
| ECU1  | A9    | Signal A9    |          |          |          |          | Г        |                   |
| ECU1  | A64   | Signal A64   |          |          |          | Г        | Г        |                   |
|       |       |              |          |          |          |          |          |                   |

<sup>1.</sup> Information über die verschiedenen Fehlerarten finden Sie im Benutzerhandbuch des ES4440.1/.2 Compact Failure Simulation Module. • Tragen Sie unten im Register die Zeit ein, für die die Fehler aktiv sein sollen.

"-1" bedeutet, dass die Fehler so lange anliegen, bis erneut **Activate Error** gedrückt wird.

• Klicken Sie Activate Error.

Die Fehler werden aktiviert - während ihrer Ausführung werden die Signalbezeichnungen grün hinterlegt.

| 🔄 Failure  | e Set                                                                                |              |          |          |          |          |          |                   |  |
|------------|--------------------------------------------------------------------------------------|--------------|----------|----------|----------|----------|----------|-------------------|--|
|            |                                                                                      |              |          |          |          |          |          |                   |  |
| Multiple B | Multiple Errors   Fast Switch I Errors   Fast Switch II Errors   High Voltage Errors |              |          |          |          |          |          |                   |  |
|            |                                                                                      |              |          | +Ubatt A | ECU S1   | +Ubatt B | ECU S1   |                   |  |
| ECU #      | Pin #                                                                                | ECU Pin Name |          | _S1      | LOAD     | _S1      | LOAD     | With<br>LOAD (S1) |  |
|            |                                                                                      |              | ECO LOAD | ECU LOAD | -Ubatt A | ECU LOAD | -Ubatt B |                   |  |
| ECU1       | A12                                                                                  | Signal A12   | $\geq$   | Г        |          |          |          |                   |  |
| ECU1       | A46                                                                                  | Signal A48   | V        | Г        | Г        | Г        |          |                   |  |
| ECU1       | A55                                                                                  | Signal A55   | Г        | M        | Г        | Γ        |          |                   |  |
| ECU1       | A9                                                                                   | Signal A9    | Г        | M        | Г        | Γ        |          | Γ                 |  |
| ECU1       | A64                                                                                  | Signal A64   | <b></b>  | Г        | Г        | Г        |          |                   |  |
|            |                                                                                      |              |          |          |          |          |          |                   |  |

### Einen Wackelkontakt simulieren

Bei Fehlern in den Registern "Fast Switch I Errors" und "Fast Switch II Errors" ist auch die Simulation von Wackelkontakten möglich, d.h. ein bestimmter Fehler liegt nicht für einen definierten Zeitraum an, sondern wird mit einer bestimmen Frequenz und Tastverhältnis geschaltet.

• Wechseln Sie z.B. in das Register "Fast Switch I Errors".

### <u>Hinweis</u>

Beim Wechsel in anderes Register werden die im aktuellen Register ausgewählten Fehler wieder gelöscht!

- Wählen Sie einen Fehler aus.
- Aktivieren Sie im Feld "Loose Contact" die Option "Activate".
- Geben Sie unter "Duty Cycle" das gewünschte Tastverhältnis ein.

| Multiple E | rrors re | BSI SWITCHT FILDIS | Fast Switch II Em | ors   High Voltage | Errors                     |          |                            |                   |
|------------|----------|--------------------|-------------------|--------------------|----------------------------|----------|----------------------------|-------------------|
| ECU #      | Pin #    | ECU Pin Name       | ECU LOAD          | +Ubatt A           | ECU S1<br>LOAD<br>-Ubatt A | +Ubatt B | ECU S1<br>LOAD<br>-Ubatt B | Vith<br>LOAD (S1) |
| ECU1       | A12      | Signal A12         |                   |                    |                            |          | Г                          |                   |
| ECU1       | A48      | Signal A48         | Г                 |                    | Γ                          |          | Γ                          |                   |
| ECU1       | A55      | Signal A55         |                   |                    |                            |          |                            |                   |
| ECU1       | A9       | Signal A9          |                   |                    | -                          |          |                            |                   |
|            |          | Digna H2           |                   |                    | L                          | L        |                            |                   |
| CU1        | A64      | Signal A64         |                   |                    |                            |          |                            |                   |

### • Geben Sie unter "Frequency" die gewünschte Frequenz ein.

- Geben Sie unter "Error Active Time" die gewünschte Dauer der Wackelkontaktsimulation an.
- Zur Ausführung des Fehlers klicken Sie Activate Error.

### Einen Kontaktwiderstand simulieren

Die Fehler mit Kontaktwiderständen (Inline, Pin-to-Pin, Leckströme zu Batteriespannungen) finden Sie im Register "Fast Switch II Errors".

• Wählen Sie in diesem Register einen Fehler aus (z.B. einen Leitungswiderstand).

### <u>Hinweis</u>

Beachten Sie, dass Sie einem Pin-to-Pin-Fehler zwei Signale zuweisen müssen!

| muluple t             | rrors   Fa                    | ast Switch I Errors | Fast Switchin |          | gh Voltage Erro      | irs            |                      |                            |                      |                  |
|-----------------------|-------------------------------|---------------------|---------------|----------|----------------------|----------------|----------------------|----------------------------|----------------------|------------------|
| ECU #                 | Pin #                         | ECU Pin Name        |               | ECU LOAD | +Ubatt A<br>ECU LOAD | ECU S1<br>LOAD | +Ubatt B<br>ECU LOAD | ECU S1<br>LOAD<br>-Ubatt B | Current<br>Measuremt | Vith<br>LOAD (St |
| ECU1                  | A12                           | Signal A12          | Г             | <b>N</b> | Г                    | Γ              | Г                    | Γ                          |                      | 2                |
| ECU1                  | A48                           | Signal A48          |               |          |                      | Γ              |                      |                            |                      |                  |
| ECU1                  | A55                           | Signal A55          | Γ             | Γ        | Γ                    | Γ              | Γ                    | Γ                          |                      |                  |
| ECU1                  | A9                            | Signal A9           | Г             | Г        | Γ                    | Г              | Γ                    | Г                          |                      |                  |
| ECU1                  | A64                           | Signal A64          | Г             | Г        | Г                    | Г              | Г                    | Г                          |                      |                  |
|                       | _                             |                     |               |          |                      |                |                      |                            |                      |                  |
| Loose<br>Ac<br>Duty ( | Contact<br>ctive<br>Cycle [%] |                     |               |          |                      |                |                      |                            |                      |                  |

• Geben Sie im Feld "Resistor Value" den gewünschten Widerstand ein.

- Geben Sie unter "Error Active Time" die gewünschte Dauer der Fehlersimulation an.
- Zur Ausführung des Fehlers klicken Sie **Activate Error**.

### Strom messen

Im Register "Fast Switch II Errors" gibt es die Möglichkeit, den Strom zu messen, der in einer Signalleitung fließt, indem dieses Signal über die Frontplattenanschlüsse "Current" geführt wird.

• Wählen Sie das entsprechende Signal.

| manipic r       | Errors   F                      | ast Switch I Errors | Fast Switch I | I Errors High | h Voltage Erro | rs                         |                      |                            |                      |                   |
|-----------------|---------------------------------|---------------------|---------------|---------------|----------------|----------------------------|----------------------|----------------------------|----------------------|-------------------|
| ECU #           | Pin #                           | ECU Pin Name        |               | ECU LOAD      | +Ubatt A       | ECU S1<br>LOAD<br>-Ubatt A | +Ubatt B<br>ECU LOAD | ECU S1<br>LOAD<br>-Ubatt B | Current<br>Measuremt | Vith<br>LOAD (S1) |
| ECU1            | A12                             | Signal A12          | Г             | Г             | Г              | Γ                          | Г                    | Г                          |                      | Г                 |
| ECU1            | A48                             | Signal A48          |               |               |                |                            | Γ                    | Г                          |                      |                   |
| ECU1            | A55                             | Signal A55          | Γ             | Γ             | Г              |                            | Г                    | Г                          |                      |                   |
| ECU1            | A9                              | Signal A9           | Г             | Г             | Г              |                            | Г                    | Г                          | Γ                    | Г                 |
| ECU1            | A64                             | Signal A64          | Г             | Г             | Г              | Г                          | Г                    | Г                          | Г                    | Г                 |
|                 |                                 |                     |               |               |                |                            |                      |                            |                      |                   |
| Loose<br>Duty ( | : Contact<br>ctive<br>Ducle [%] |                     |               |               |                |                            |                      |                            |                      |                   |

• Geben Sie unter "Error Active Time" die gewünschte Dauer der Messung ein.

- Zur Ausführung des Fehlers klicken Sie **Activate Error**.
- Das gewählte Signal wird jetzt über die Anschlüsse "Current" auf der Frontplatte des ES4440.1/.2 Compact Failure Simulation Module geführt, an denen dann der über diesen Kanal fließende Strom gemessen werden kann.

#### Reinigen der Relaiskontakte

Zur Reinigung oxidierter Relaiskontakte gehen Sie wie folgt vor:

• Wählen Sie Tools → ES4440 System Configuration.

Das Dialogfenster "ES4440 System Configuration" wird geöffnet.

- Wählen Sie im Feld "Devices found" die Hardware, auf die sich die nachfolgende Aktion beziehen soll.
- Im Feld "Device Tests" klicken Sie Clean Up Relays.

Es erscheint eine Warnmeldung, dass Sie vor Durchführung der Reinigung alle Steckanschlüsse von Typ "LOAD" und "ECU" entfernen sollten.

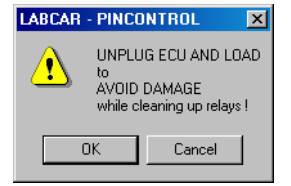

• Im folgenden Fenster können Sie nun Relais einzelner Kanäle auswählen oder auch alle reinigen

| 🎇 ES4440: Clean Relays | ;          |       |
|------------------------|------------|-------|
| ES4440 Device::        | Standalone |       |
| High Current Relay     |            |       |
| Channel Number (0-63): | 4          | Start |
| High Voltage Relay     |            |       |
| Channel Number (0-15): | 0          | Start |
| Clean All Channels     | Cancel     | Close |

### Hinweis

Da bei der Reinigung jedes Relais zehnmal geschaltet wird, kann eine Reinigung aller Relais einige Minuten in Abspruch nehmen!

### Sicherungen testen

Zu Testen der fünf Sicherungen der Fehler-Rails gehen Sie wie folgt vor:

• Wählen Sie Tools → ES4440 System Configuration.

Das Dialogfenster "ES4440 System Configuration" wird geöffnet.

- Wählen Sie im Feld "Devices found" die Hardware, auf die sich die nachfolgende Aktion beziehen soll.
- Im Feld "Device Tests" klicken Sie Check Fuses.

Der Sicherungstest wird duchgeführt und das Ergebnis angezeigt.

| 🏟 ES4440 Fuses | <u> </u> |
|----------------|----------|
| Fuse States    |          |
| Fuse E1:       | ОК       |
| Fuse E2:       | ОК       |
| Fuse E3:       | ОК       |
| Fuse E4:       | ОК       |
| Fuse E5:       | ОК       |
| Close          |          |

### Hinweis

Die Position der Sicherungen im Gerät und deren Spezifikation ist im Handbuch zum ES4440.1/.2 Compact Failure Simulation Module beschrieben.

### Selbsttest durchführen

Bei einem Selbsttest werden PLD, der CAN-Controller und das EEPROM auf ihre Integrität überprüft. Um einen Selbsttest durchzuführen gehen Sie wie folgt vor:

• Wählen Sie Tools → ES4440 System Configuration.

Das Dialogfenster "ES4440 System Configuration" wird geöffnet.

- Wählen Sie im Feld "Devices found" die Hardware, auf die sich die nachfolgende Aktion beziehen soll.
- Im Feld "Device Tests" klicken Sie Self Test.

Der Selbsttest wird durchgeführt und das Ergebnis im Log-Fenster angezeigt.

### Darstellungsoptionen festlegen

Sie können die Darstellung der Bedienoberfläche von LABCAR-PINCONTROL V2.2 beim Programmstart als auch die Sortierung der Signale im Fenster "Signals" beeinflussen.

- Wählen Sie **Tools** → **Options...**.
- Im linken Teil des Fensters "Options" wählen Sie "Main window".
- Wählen Sie unter "Startup Mode" die gewünschte Darstellung des Hauptfensters.

| 📓 Options                                    |                                                                                                    | × |
|----------------------------------------------|----------------------------------------------------------------------------------------------------|---|
| Application     Main Window     Signal Order | Startup mode:<br>maximized<br>minimized<br>roimal<br>restore<br>If the startup mode is set to normal the width and height' property are used for<br>the window size, otherwise they are ignored. |   |
|                                              | Width: 0                                                                                                    |   |
|                                              |                                                                                                    |   |
|                                              | Ok Cancel Apply Help                                                                                                    |   |

• Wenn Sie die Option "normal" wählen, können Sie bei "Width" und "Height" die Breite und die Höhe des Fensters festlegen.

-

• Mit der Option "Signal Order" können Sie festlegen, ob die Signale (im Fenster "Signals") nach ihrem Namen oder nach "Pin Number" geordnet werden.

| Uptions 🛛                                    |                                                             | <u>×</u>          |
|----------------------------------------------|-------------------------------------------------------------|-------------------|
| Application     Main Window     Signal Order | Wire Hamess Signals are ordered<br>by Name<br>by Pin Number |                   |
|                                              |                                                             |                   |
|                                              |                                                             |                   |
|                                              |                                                             |                   |
|                                              | Ok                                                          | Cancel Apply Help |

### 2.4 Das Hauptmenü

In diesem Abschnitt finden Sie eine Beschreibung des Hauptmenüs von PINCONTROL.

Das Menü "File"

| File |                         |  |
|------|-------------------------|--|
|      | <u>N</u> ew Project     |  |
| 9    | <u>O</u> pen Project    |  |
|      | <u>S</u> ave Project    |  |
|      | Save Project <u>A</u> s |  |
| 4    | <u>E</u> xit            |  |

• File  $\rightarrow$  New Project

Erstellt ein neues Projekt

• File  $\rightarrow$  Open Project...

Öffnet ein zuvor gespeichertes Projekt

 $\bullet \quad \textbf{File} \rightarrow \textbf{Save Project}$ 

Speichert das aktuell geladene Projekt. Neben Konfigurationsdaten werden insbesondere die Daten des Failure Sets (Pin Name, Pin Number und ECU Name) gespeichert.

• File  $\rightarrow$  Save Project As...

Speichert das Projekt unter einem anderen Namen

• File  $\rightarrow$  Exit Beendet LABCAR-PINCONTROL V2.2

|  | ⊻iew                        |                                                                                                    |  |
|--|-----------------------------|----------------------------------------------------------------------------------------------------|--|
|  | Failure Sets                |                                                                                                    |  |
|  | <ul> <li>Signals</li> </ul> |                                                                                                    |  |
|  | Application Log             |                                                                                                    |  |
|  | • View $\rightarrow$ F      | ailure Sets                                                                                              |  |
|  | Anzeigen∧<br>dargestellt    | Anzeigen/Verbergen des Bereiches, in dem die Failure Sets des Projekte<br>dargestellt werden             |  |
|  | • View $\rightarrow$ S      | ignals                                                                                                   |  |
|  | Anzeigen∧<br>importierte    | /erbergen des Bereiches, in dem die Signale des ins Projekt<br>en Wire Harness Files dargestellt werden. |  |
|  | • View $\rightarrow$ A      | pplication Log                                                                                           |  |
|  |                             |                                                                                                    |  |

Anzeigen/Verbergen des Log-Fensters

#### Das Menü "Signals"

• Signals → Import WireHarness File

Ermöglicht die Auswahl eines Wire Harness Files

#### Das Menü "Tools"

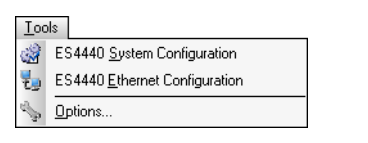

• Tools  $\rightarrow$  ES4440 System Configuration

Öffnet das Dialogfenster, in dem die Systemeinstellungen vorgenommen werden

• Tools  $\rightarrow$  ES4440 Ethernet Configuration

Öffnet das Dialogfenster zur Konfiguration der Ethernetschnittstelle

• Tools  $\rightarrow$  Options...

Öffnet das Dialogfenster zur Definition von Darstellungsoptionen

#### Das Menü "Help"

- Help → About
   Öffnet ein Fenster mit Versionsinformationen
- Help → Support
   Öffnet ein Fenster mit ETAS Kontaktadressen

### 3 API-Dokumentation

Diese Kapitel enthält Informationen zum automatisierten Betrieb des ES4440.1/ .2 Compact Failure Simulation Module mit dem COM-Controller von LABCAR-PINCONTROL V2.2 oder über CAN.

Im Einzelnen enthält dieses Kapitel folgende Informationen:

- "Einführung" auf Seite 33
- "Konfigurationen und Reihenfolge der CAN-Botschaften" auf Seite 34
- "Initialisierung" auf Seite 41
- "Detaillierte Beschreibung der Befehle" auf Seite 42

### 3.1 Einführung

Das ES4440.1/.2 Compact Failure Simulation Module kann sowohl über Ethernet als auch über CAN gesteuert werden. Das Ethernet-Protokoll wird von dem mitgelieferten COM-Controller unterstützt. Das CAN-Protokoll ist dazu gedacht, um ein Echtzeit-Simulationstarget über eine CAN-Karte direkt mit einer oder mehreren ES4440.1/.2 zu verbinden.

Diese API-Beschreibung beinhaltet die Methodenaufrufe des COM-Controllers und die Datenstruktur der CAN-Botschaften.

3.1.1 Aufgaben des COM-Controllers

Die folgende Abbildung zeigt die Arbeitsweise des COM-Controllers.

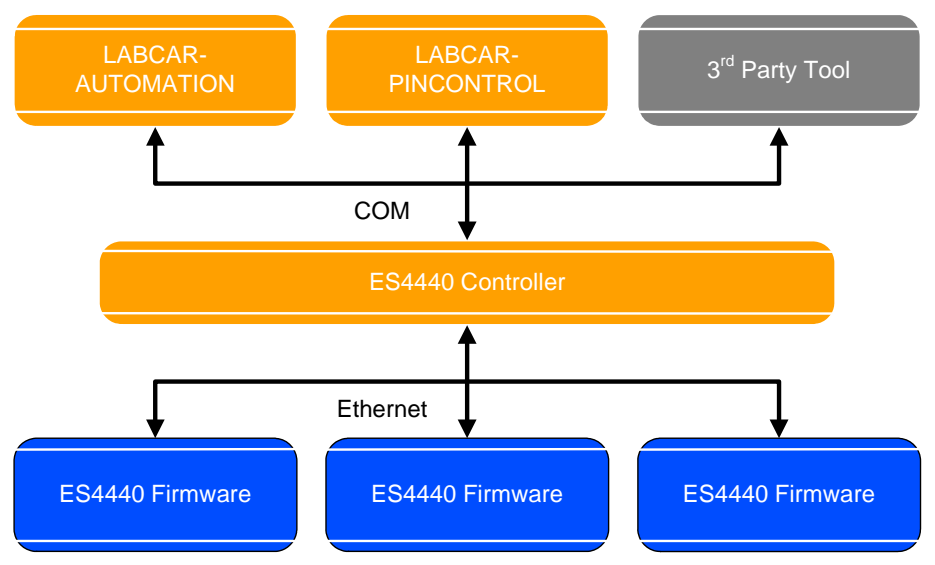

Eingangsgrößen des COM-Controllers sind der Steuergerätename und Steuergeräteanschluss. Mit Hilfe des Wire Harness Files weist der COM-Controller diesen Größen eine ES4440.1/.2 und die Nummer des jeweiligen Anschlusspins zu.

Desweiteren sorgt der COM-Controller für die Übersetzung der COM-Methoden auf das Ethernet-Protokoll. Bei Master/Slave-Konfiguration übernimmt der COM-Controller zudem die Verteilung der Befehle auf die richtigen ES4440-Module.

### 3.1.2 Einsatz der CAN-API

Die CAN-Botschaften werden direkt zur jeweiligen ES4440.1/.2 geschickt. Da die ES4440.1/.2-Module nicht miteinander kommunizieren können, muss der Benutzer Sorge tragen für

- das Mapping vom Steuergerätename und -pins zu den ES4440-Modulen und
- die Verteilung der Befehle an die ES4440-Module im Master/Slave-Betrieb.

### 3.1.3 Dateninhalte der COM- und der CAN-API

Die Dateninhalte der COM-API und der CAN-API sind bis auf eine Ausnahme gleich. Die Ausnahme besteht darin, dass der COM-Controller als Inputdaten Steuergerätename und Pinnamen erwartet und die CAN-API Pin Nummern der ES4440-Module.

### 3.2 Konfigurationen und Reihenfolge der CAN-Botschaften

In diesem Abschnitt wird die Verteilung der CAN-Botschaften an die jeweils verwendeten ES4440-Module beschrieben. Im Folgenden werden alle Fehlerfälle aufgeführt und gezeigt, in welcher Reihenfolge die CAN-Botschaften an die verschiedenen ES4440-Module geschickt werden müssen.

Generell gelten dabei folgende Regeln:

- Die Aktivierung der Relaisfehler geschieht immer durch das Master-Modul. Damit wird gewährleistet, dass der Fehler von allen ES4440-Modulen gleichzeitig geschaltet wird.
- Für Fehler, die mit MOSFETs realisiert werden, wird die Aktivierung an dem Modul vorgenommen, an dem auch der Fehler konfiguriert wurde.
- Sobald an einem ES4440-Modul ein Fehler konfiguriert wurde, benötigt dieses auch einen Reset-Befehl, damit der Fehler wieder aufgehoben wird.
- Pin-to-Pin-Fehler stellen eine gewisse Ausnahme dar diese werden gesondert behandelt.

#### <u>Hinweis</u>

Die dargestellte Szenarien mit Master/Slave-Konfiguration sind beispielhaft wenn eine Befehlsausführung auf "Slave 1" dargestellt wird, könnte dies auch der Master oder ein anderer Slave sein!

### 3.2.1 Einfachfehler in Stand-Alone-Anwendungen

Die in diesem Abschnitt beschriebenen Programmabläufe gelten für Einfachfehler, die auf einem ES4440.1/.2 Compact Failure Simulation Module ausgeführt werden.

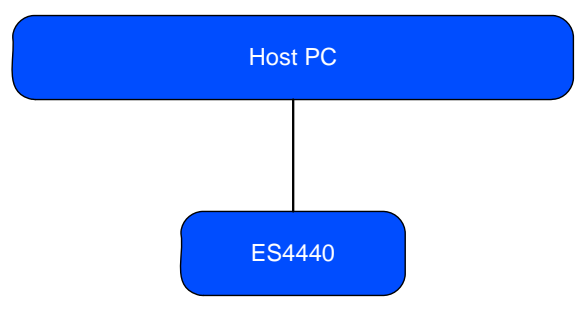

Programmablauf für Fehler, die mit Relais erzeugt werden

- 1. Fehlerkonfiguration
  - Hochstromfehler:
  - Open\_Load

oder

- ShortCut\_xUBATTy\_20A oder
- Pin2PinFirstChWithoutLoad / Pin2PinSecondChWithoutLoad

Hochspannungsfehler:

- Open\_Load\_400V

oder

- ShortCut\_xUBATTy\_400V

oder

- Pin\_2\_Pin\_400V
- 2. Fehleraktivierung
  - Activate\_relay
- 3. Zurücksetzen des Fehlers
  - Reset\_all\_errors

Programmablauf für Fehler, die mit MOSFETs realisiert werden

### 1. Fehlerkonfiguration

- Open\_Load\_realtime oder
- ShortCut\_xUBATTy\_20A\_realtime oder
- Pin2PinFirstChRelatimeWithLoad

oder

- Pin2PinSecondChRealtimeWithLoad

oder

- RInline\_realtime

oder

- Pullup\_Pulldown\_xUBATTy\_20A\_realtime
- 2. Fehleraktivierung
  - Activate\_realtime\_switch
- 3. Zurücksetzen des Fehlers
  - Reset\_all\_errors

### 3.2.2 Mehrfachfehler in Stand-Alone-Anwendungen

Die in diesem Abschnitt beschriebenen Programmabläufe gelten für Mehrfachfehler, die auf einem ES4440.1/.2 Compact Failure Simulation Module ausgeführt werden.

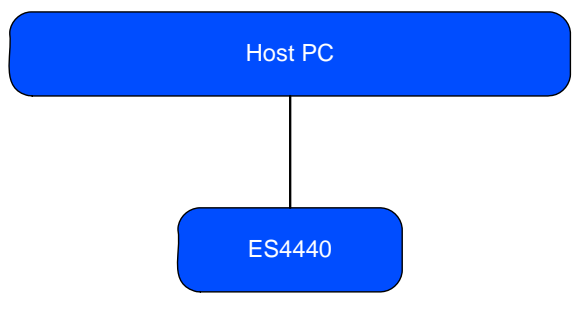

Programmablauf für Fehler, die mit Relais erzeugt werden

### 1. Fehlerkonfiguration

(max. 10 Befehle werden der Reihe nach an die ES4440 verschickt)

- Open\_Load und/oder
- ShortCut\_xUBATTy\_20A
- 2. Fehleraktivierung
  - Activate\_relay
- 3. Zurücksetzen der Fehler
  - Reset\_all\_errors
### 3.2.3 Einfachfehler in Master/Slave Anwendungen

Die in diesem Abschnitt beschriebenen Programmabläufe gelten für Einfachfehler, die auf einem Master/Slave-System ausgeführt werden.

Programmablauf für Fehler, die mit Relais erzeugt werden

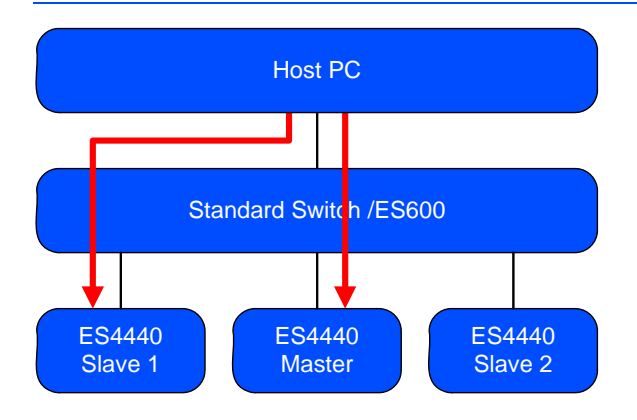

1. Fehlerkonfiguration (auf Slave 1)

Max. 10 Hochstromfehler:

- Open\_Load und/oder
- ShortCut xUBATTy 20A
- 2. Fehleraktivierung (auf Master)
  - Activate\_relay
- 3. Zurücksetzen der Fehler (auf Slave 1) \*
  - Reset\_all\_errors
- 4. Zurücksetzen der Fehler (auf Master) \*\*
  - Reset\_all\_errors

\* Der Befehl "Zurücksetzen des Fehlers" auf einem Slave wird zunächst nur gespeichert.

\*\* Der Befehl "Zurücksetzen des Fehlers" auf dem Master bewirkt ein synchrones Zurücksetzen der Fehler auf dem Master und allen Slaves, die diesen Befehl zuvor gespeichert haben.

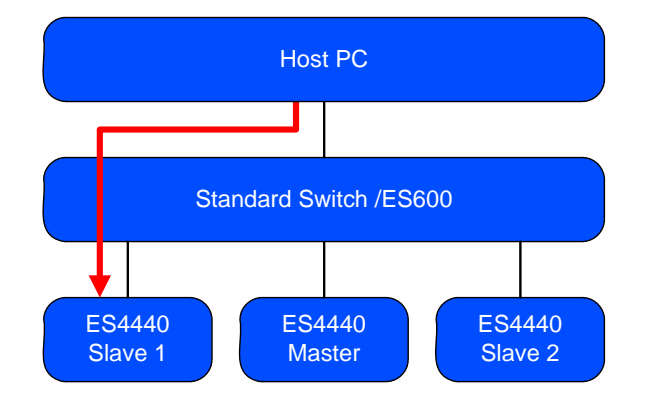

Programmablauf für Fehler, die mit MOSFETs erzeugt werden

#### 1. Fehlerkonfiguration

- Open\_Load\_realtime
  - oder
- ShortCut\_xUBATTy\_20A\_realtime oder
- RInline\_realtime oder
- Pullup\_Pulldown\_xUBATTy\_20A\_realtime
- 2. Fehleraktivierung
  - Activate\_realtime\_switch
- 3. Zurücksetzen des Fehlers
  - Reset\_all\_errors

Sonderfall: Pin-to-Pin-Fehler mit Last

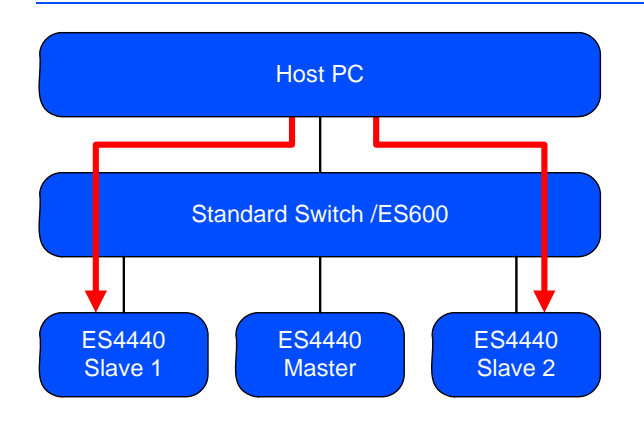

- 1. Fehlerkonfiguration für ersten Pin (auf Slave1)
  - Pin2PinFirstChRelatimeWithLoad
- 2. Fehlerkonfiguration für zweiten Pin (auf Slave 2)
  - Pin2PinSecondChRealtimeWithLoad

- 3. Fehleraktivierung (auf Slave1)
  - Activate\_realtime\_switch
- 4. Zurücksetzen des Fehlers (auf Slave1)
  - Reset\_all\_errors
- 5. Zurücksetzen des Fehlers (auf Slave 2)
  - Reset\_all\_errors

Sonderfall: Pin-to-Pin ohne Last

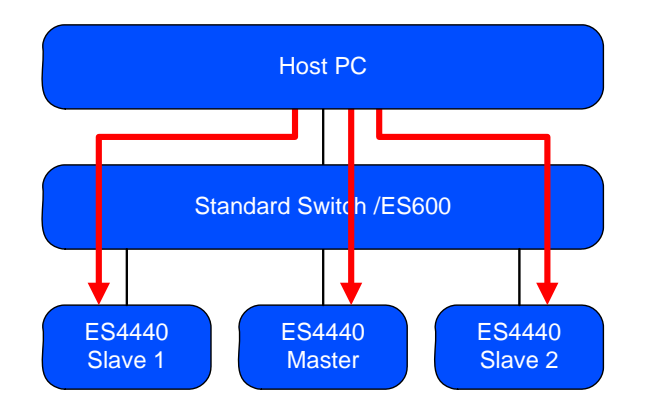

- 1. Fehlerkonfiguration für ersten Pin (auf Slave 1)
  - Pin2PinFirstChWithoutLoad
- 2. Fehlerkonfiguration für zweiten Pin (auf Slave 2)
  - Pin2PinSecondChWithoutLoad
- 3. Fehleraktivierung (auf Master)
  - Activate relay
- 4. Zurücksetzen des Fehlers (auf Slave 1)
  - Reset all errors
- 5. Zurücksetzen des Fehlers (auf Slave 2)
  - Reset\_all\_errors
- 6. Zurücksetzen des Fehlers (auf Master)
  - Reset\_all\_errors

#### <u>Hinweis</u>

Dieser Fehler wird mit Relais geschaltet - es befindet sich keine Sicherung im Fehlerpfad zwischen Pin 1 und Pin 2!

### 3.2.4 Mehrfachfehler in Master/Slave-Anwendungen

Die in diesem Abschnitt beschriebenen Programmabläufe gelten für Mehrfachfehler, die auf einem Master/Slave-System ausgeführt werden.

Programmablauf für Fehler, die mit Relais erzeugt werden

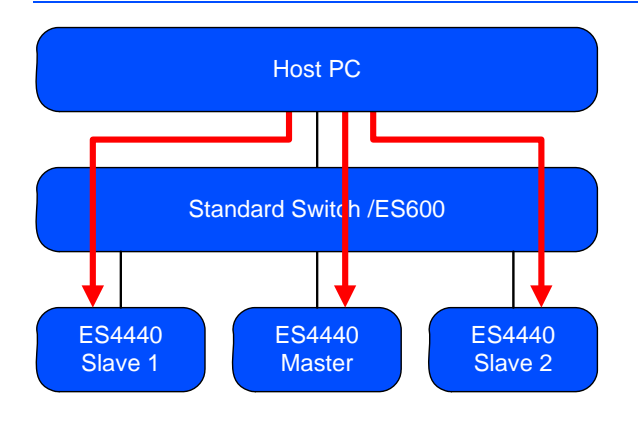

1. Fehlerkonfiguration (auf Slave 1)

Max. 10 Hochstromfehler:

- Open\_Load
   und/oder
- ShortCut\_xUBATTy\_20A
- 2. Fehlerkonfiguration (auf Slave 2)

Max. 10 Hochstromfehler:

- Open\_Load und/oder
- ShortCut\_xUBATTy\_20A
- 3. Fehleraktivierung (auf Master)
  - Activate\_relay
- 4. Zurücksetzen des Fehlers (auf Slave1)
  - Reset\_all\_errors
- 5. Zurücksetzen des Fehlers (auf Slave 2)
  - Reset\_all\_errors
- 6. Zurücksetzen des Fehlers (auf Master)
  - Reset\_all\_errors

# 3.3 Initialisierung

#### 3.3.1 Initialisierung des COM-Controllers

Die Initialisierungsprozedur des COM-Controllers sieht wie folgt aus: Dim returnValue As Integer Dim WireharnessPath As String 'access CommCtrlAccess Set ctrla = CreateObject ("ETAS.PTS.PINCONTROLV2.CommCtrl.CommCtrlAccess") 'using CommCtrlAccess class you can try to access the singleton instance Set ctrl = ctrla.CommCtrlInstance returnValue = ctrl.InitErrorSimulationUsingFile(WireharnessPath)

Die Exit-Procedure hat folgende Form

'free CommCtrl Singleton instance Call ctrla.FreeCommCtrlInstance

<u>Hinweis</u>

Der COM-Controller kann jeweils nur von einer Anwendung verwendet werden!

3.3.2 Initialisierung für CAN

Für CAN ist keine Initialisierung notwendig.

ETAS

# 3.4 Detaillierte Beschreibung der Befehle

In diesem Abschnitt finden Sie die vollständige Syntaxbeschreibung aller Befehle. Im Einzelnen sind dies:

- "Der IDN-Befehl" auf Seite 47
- "Open\_Load" auf Seite 48
- "Open\_Load\_realtime" auf Seite 49
- "ShortCut\_xUBATTy\_20A" auf Seite 50
- "ShortCut\_xUBATTy\_20A\_realtime" auf Seite 51
- "Pin2PinFirstChWithoutLoad" auf Seite 52
- "Pin2PinSecondChannelWithoutLoad" auf Seite 53
- "Pin2PinFirstChRealtimeWithLoad" auf Seite 54
- "Pin2PinSecondChRealtimeWithLoad" auf Seite 55
- "RInline\_realtime" auf Seite 56
- "Pullup\_Pulldown\_xUBATTy\_20A\_realtime" auf Seite 58
- "Open\_Load\_400V" auf Seite 59
- "ShortCut\_xUBATTy\_400V" auf Seite 60
- "ShortCut\_xUBATTy\_400V\_Ex" auf Seite 61
- "Pin\_2\_Pin\_400V" auf Seite 62
- "Pin\_2\_Pin\_400V\_Ex" auf Seite 63
- "Reset\_all\_errors" auf Seite 64
- "Activate\_relay" auf Seite 65
- "Activate\_realtime\_switch" auf Seite 67
- "Test fuses" auf Seite 69
- "CurrentMeasurement" auf Seite 71

### 3.4.1 Allgemeine Befehlsstruktur

Im Folgenden finden Sie eine Beschreibung der allgemeinen Struktur der CAN-Send- und CAN-Receive-Botschaften.

CAN-Send-Botschaft

| COM_command_name(arguments) |             |      |  |
|-----------------------------|-------------|------|--|
| 1. Byte                     | Command ID  | Wert |  |
| 2. Byte                     | Parameter 0 | Wert |  |
| 3. Byte                     | Parameter 1 | Wert |  |
| 4. Byte                     | Parameter 2 | Wert |  |
| 5. Byte                     | Parameter 3 | Wert |  |
| 6. Byte                     | Parameter 4 | Wert |  |
| 7. Byte                     | Parameter 5 | Wert |  |
| 8. Byte                     | Parameter 6 | Wert |  |

Tab. 3-1 Struktur einer Send-Botschaft

CAN-Receive-Botschaft

| Antwort |             |      |  |
|---------|-------------|------|--|
| 1. Byte | Command ID  | Wert |  |
| 2. Byte | Parameter 0 | Wert |  |
| 3. Byte | Parameter 1 | Wert |  |
| 4. Byte | Parameter 2 | Wert |  |
| 5. Byte | Parameter 3 | Wert |  |
| 6. Byte | Parameter 4 | Wert |  |
| 7. Byte | Parameter 5 | Wert |  |
| 8. Byte | Parameter 6 | Wert |  |

Tab. 3-2 Struktur der Receive-Botschaft

### Hinweis

Um zu vermeiden, dass der Empfangspuffer überläuft, dürfen CAN-Botschaften zur Steuerung der ES4440.1/.2 nur im Single-Shot-Betrieb gesendet werden!

# 3.4.2 Definitionen für alle Funktionen

Die Informationen in diesem Abschnitt sind für alle Befehle gültig.

Kanalnummern

Bei den Hochstromkanälen werden die Kanäle von 0 - 63 abgezählt, bei den Hochspannungskanälen von 0 - 15.

Definition for Parameter 1 der CAN-Send-Botschaft:

Der Parameter 1 (3.Byte) hat bei allen Funktionen denselben Aufbau:

| Bit 0                   | load            | load = 1: Fehlersimulation mit Last<br>load = 0: Fehlersimulation ohne Last                                                                       |
|-------------------------|-----------------|----------------------------------------------------------------------------------------------------|
| Bit 1<br>Bit 2<br>Bit 3 | xUBatty         | xUBatty = 0: +UBatt_A<br>xUBatty = 1: -UBatt_A<br>xUBatty = 2: +UBatt_B<br>xUBatty = 3: -UBatt_B<br>xUBatty = 4:+UBatt_C<br>xUBatty = 5: -UBatt_C |
| Bit 4                   | current         | current = 0: Strommessung aus<br>current = 1: Strommessung an                                                                                     |
| Bit 5                   | set             | set = 1: Fehler gesetzt<br>set = 0: Fehler zurückgesetzt                                                                                          |
| Bit 6                   | duration_flag   | duration_flag = 0: Fehler liegt unendlich (d.h. bis<br>zum Reset) an.<br>duration_flag = 1: Fehlerdauer wird von<br>"duration_time" festgelegt.   |
| Bit 7                   | nicht verwendet |                                                                                                    |

### 3.4.3 Fehlercodes

Fehlercodes werden im Byte 8 der Receive-Message übermittelt – beim API-Befehl GetLastErrorSimulationAnswer() werden Fehlercodes ebenfalls in Byte 8 übergeben.

| Ergebnis | Bedeutung                                                                                  |  |
|----------|--------------------------------------------------------------------------------------------|--|
| 0x0      | Befehl OK                                                                                  |  |
| 0x21     | Falscher Parameter für Slave-Adresse (> 16)                                                |  |
| 0x22     | Unbekannter Befehl                                                                         |  |
| 0x23     | Falscher Datentyp beim Schreiben des Flash                                                 |  |
| 0x24     | Falscher Parameter beim LED-Test                                                           |  |
| 0x25     | Zu große Zahl in IP-Adresse (muss < 256 sein)                                              |  |
| 0x26     | Falscher Parameter für CAN Baudrate                                                        |  |
| 0x27     | Falscher Parameter für CAN-Terminierung                                                    |  |
| 0x28     | Falscher Parameter für CAN-Identifiertyp                                                   |  |
| 0x29     | Parameter für Kanal der Kaskade zu groß (muss < 15 sein)                                   |  |
| 0x2a     | Falscher Parameter für Widerstandskaskade                                                  |  |
| 0x2b     | nicht verwendet                                                                            |  |
| 0x2c     | Falsche Adresse bei Flash-Lesezugriff (gültige Werte < 513)                                |  |
| 0x2d     | Falsche Datenlänge bei Flash-Lesezugriff (gültige Werte < 17)                              |  |
| 0x2e     | Falsche Adresse bei Flash-Schreibzugriff (gültige Werte < 513)                             |  |
| 0x2f     | Falsche Datenlänge bei Flash-Schreibzugriff (gültige Werte < 17)                           |  |
| 0x30     | PLD-Fehler                                                                                 |  |
| 0x31     | Fehler EEPROM-Prüfsumme                                                                    |  |
| 0x32     | CAN-Controller lässt sich nicht ansprechen                                                 |  |
| 0x41     | Simulationsbefehl gibt Plausibilitätsfehler zurück                                         |  |
| 0x42     | Referenzrelais wurde nicht erkannt                                                         |  |
| 0x43     | ",duration_time" hat nicht den Wert ",0xffff", obwohl Fehler<br>unbefristet anliegen soll. |  |
| 0x44     | Simulationsbefehl wurde nicht erkannt                                                      |  |
| 0x45     | Interner Hardwarefehler PLD: Befehl konnte nicht richtig geschaltet werden                 |  |
| 0x46     | Wert von "duration time" ausserhalb des gültigen Bereichs<br>(1 bis 5000 oder 0xFFFF)      |  |
| 0x47     | Letzte Fehlersimulation ist noch aktiv, mit<br>Reset_all_errors löschen                    |  |
| 0x48     | Max. Anzahl Relais erreicht                                                                |  |
| 0x49     | Fehler mit MultiErrorFlag                                                                  |  |
| 0x4a     | Angegebene Kanalnummer außerhalb des gültigen Bereichs                                     |  |
| 0x4b     | Frequenz oder Tastverhältnis außerhalb des gültigen Bereichs                               |  |

| Ergebnis | Bedeutung                                           |  |
|----------|-----------------------------------------------------|--|
| 0x4c     | Systemtemperatur > 60 °C                            |  |
| 0x4d     | Temperatur der Widerstandskaskade > 60 °C           |  |
| 0x4e     | Temperatur MOSFET > 60 °C                           |  |
| 0x4f     | Fühler für Systemtemperatur defekt                  |  |
| 0x50     | Fühler für Temperatur der Widerstandskaskade defekt |  |
| 0x51     | Fühler für Temperatur der MOSFETs defekt            |  |
| 0x52     | Railspannung nicht korrekt (möglicher Kurzschluss)  |  |
| 0x53     | Ungültiger Widerstandswert                          |  |

# 3.4.4 Der IDN-Befehl

Dieser Befehl dient zur Identifikation der jeweiligen ES4440.1/.2. Befehl für COM-Controller

int ctrl.CommandIDN(string deviceKey); Mögliche Werte von "deviceKey": Standalone, Master, Slave1, ..., Slave14 Rückgabewert vom COM-Controller

byte[] Answer =

ctrl.GetLastSystemConfigurationAnswer();

CAN-Send-Botschaft

| IDN-Befehl |             |                 |  |
|------------|-------------|-----------------|--|
| 1. Byte    | Command ID  | 0x0             |  |
| 2. Byte    | Parameter 0 | nicht verwendet |  |
| 3. Byte    | Parameter 1 | nicht verwendet |  |
| 4. Byte    | Parameter 2 | nicht verwendet |  |
| 5. Byte    | Parameter 3 | nicht verwendet |  |
| 6. Byte    | Parameter 4 | nicht verwendet |  |
| 7. Byte    | Parameter 5 | nicht verwendet |  |
| 8. Byte    | Parameter 6 | nicht verwendet |  |

CAN-Receive-Botschaft

| Antwort |             |                      |
|---------|-------------|----------------------|
| 1. Byte | Command ID  | 0x0                  |
| 2. Byte | Parameter 0 | Device Config Byte 1 |
| 3. Byte | Parameter 1 | Device Config Byte 0 |
| 4. Byte | Parameter 2 | nicht verwendet      |
| 5. Byte | Parameter 3 | nicht verwendet      |
| 6. Byte | Parameter 4 | nicht verwendet      |
| 7. Byte | Parameter 5 | nicht verwendet      |
| 8. Byte | Parameter 6 | command result       |

Werte für "Device Config":

- Standalone: 255
- Master: 0
- Slave 1 ... Slave 14: 1...14

### 3.4.5 Open\_Load

Unterbricht eine Leitung zwischen Steuergerät und Last. Dieser Fehler wird mit Relais geschaltet - bis zu zehn Fehler können gleichzeitig geschaltet werden. Der Wert von "channels left" in der Befehlsantwort gibt an, wieviele Kanäle noch für weitere Fehler zur Verfügung stehen.

Befehl für COM-Controller

byte[] Answer = ctrl.GetLastErrorSimulationAnswer();

#### CAN-Send-Botschaft

| Open_Load(channel_nr, duration_flag, set) |             |                                        |
|-------------------------------------------|-------------|----------------------------------------|
| 1. Byte                                   | Command ID  | 0x1                                    |
| 2. Byte                                   | Parameter 0 | ES4440 channel number                  |
| 3. Byte                                   | Parameter 1 | set, duration_flag (siehe<br>Seite 44) |
| 4. Byte                                   | Parameter 2 | nicht verwendet                        |
| 5. Byte                                   | Parameter 3 | nicht verwendet                        |
| 6. Byte                                   | Parameter 4 | nicht verwendet                        |
| 7. Byte                                   | Parameter 5 | nicht verwendet                        |
| 8. Byte                                   | Parameter 6 | nicht verwendet                        |

| Antwort |             |                       |
|---------|-------------|-----------------------|
| 1. Byte | Command ID  | Ox1                   |
| 2. Byte | Parameter 0 | ES4440 channel number |
| 3. Byte | Parameter 1 | channels left         |
| 4. Byte | Parameter 2 | nicht verwendet       |
| 5. Byte | Parameter 3 | nicht verwendet       |
| 6. Byte | Parameter 4 | nicht verwendet       |
| 7. Byte | Parameter 5 | nicht verwendet       |
| 8. Byte | Parameter 6 | command result        |

### 3.4.6 Open\_Load\_realtime

Unterbricht eine Leitung zwischen Steuergerät und Last. Dieser Fehler wird mit MOSFETs geschaltet und ist nur als Einfachfehler realisierbar.

Befehl für COM-Controller

int ctrl.OpenLoad\_RealTime(string ecu,

string ecuPin, int durationType);

Rückgabewert vom COM-Controller

byte[] Answer = ctrl.GetLastErrorSimulationAnswer();

Aufbau der CAN-Botschaft

| Open_Load_realtime (channel_nr, duration_flag) |             |                                |
|------------------------------------------------|-------------|--------------------------------|
| 1. Byte                                        | Command ID  | 0x2                            |
| 2. Byte                                        | Parameter 0 | ES4440 channel number          |
| 3. Byte                                        | Parameter 1 | duration_flag (siehe Seite 44) |
| 4. Byte                                        | Parameter 2 | nicht verwendet                |
| 5. Byte                                        | Parameter 3 | nicht verwendet                |
| 6. Byte                                        | Parameter 4 | nicht verwendet                |
| 7. Byte                                        | Parameter 5 | nicht verwendet                |
| 8. Byte                                        | Parameter 6 | nicht verwendet                |

| Antwort |             |                       |
|---------|-------------|-----------------------|
| 1. Byte | Command ID  | 0x2                   |
| 2. Byte | Parameter 0 | ES4440 channel number |
| 3. Byte | Parameter 1 | nicht verwendet       |
| 4. Byte | Parameter 2 | nicht verwendet       |
| 5. Byte | Parameter 3 | nicht verwendet       |
| 6. Byte | Parameter 4 | nicht verwendet       |
| 7. Byte | Parameter 5 | nicht verwendet       |
| 8. Byte | Parameter 6 | command result        |

# 3.4.7 ShortCut\_xUBATTy\_20A

Erzeugt bei einem Hochstromkanal einen Kurzschluss einer Leitung gegen eine Batteriespannung. Dieser Fehler wird mit Relais geschaltet und ist mehrfach realisierbar.

Befehl für COM-Controller

Rückgabewert vom COM-Controller

byte[] Answer = ctrl.GetLastErrorSimulationAnswer();

#### CAN-Send-Botschaft

| ShortCut_xUBATTy_20A (channel_nr, load, xUBATTy, duration_flag, set) |             |                                                       |
|----------------------------------------------------------------------|-------------|-------------------------------------------------------|
| 1. Byte                                                              | Command ID  | 0x3                                                   |
| 2. Byte                                                              | Parameter 0 | ES4440 channel number                                 |
| 3. Byte                                                              | Parameter 1 | load, xUBatty, set,<br>duration_flag (siehe Seite 44) |
| 4. Byte                                                              | Parameter 2 | nicht verwendet                                       |
| 5. Byte                                                              | Parameter 3 | nicht verwendet                                       |
| 6. Byte                                                              | Parameter 4 | nicht verwendet                                       |
| 7. Byte                                                              | Parameter 5 | nicht verwendet                                       |
| 8. Byte                                                              | Parameter 6 | nicht verwendet                                       |

| Antwort |             |                       |
|---------|-------------|-----------------------|
| 1. Byte | Command ID  | 0x3                   |
| 2. Byte | Parameter 0 | ES4440 channel number |
| 3. Byte | Parameter 1 | channels left         |
| 4. Byte | Parameter 2 | nicht verwendet       |
| 5. Byte | Parameter 3 | nicht verwendet       |
| 6. Byte | Parameter 4 | nicht verwendet       |
| 7. Byte | Parameter 5 | nicht verwendet       |
| 8. Byte | Parameter 6 | command result        |

# 3.4.8 ShortCut\_xUBATTy\_20A\_realtime

Erzeugt bei einem Hochstromkanal einen Kurzschluss einer Leitung gegen eine Batteriespannung. Dieser Fehler wird mit MOSFETs geschaltet und ist daher nur einfach realisierbar.

Befehl für COM-Controller

Rückgabewert vom COM-Controller

byte[] Answer = ctrl.GetLastErrorSimulationAnswer();

#### CAN-Send-Botschaft

| ShortCut_xUBATTy_20A_realtime (channel_nr, load, xUBATTy,<br>duration_flag) |             |                                                  |
|-----------------------------------------------------------------------------|-------------|--------------------------------------------------|
| 1. Byte                                                                     | Command ID  | 0x4                                              |
| 2. Byte                                                                     | Parameter 0 | ES4440 channel number                            |
| 3. Byte                                                                     | Parameter 1 | load, xUBatty, duration_flag<br>(siehe Seite 44) |
| 4. Byte                                                                     | Parameter 2 | nicht verwendet                                  |
| 5. Byte                                                                     | Parameter 3 | nicht verwendet                                  |
| 6. Byte                                                                     | Parameter 4 | nicht verwendet                                  |
| 7. Byte                                                                     | Parameter 5 | nicht verwendet                                  |
| 8. Byte                                                                     | Parameter 6 | nicht verwendet                                  |

| Antwort |             |                       |
|---------|-------------|-----------------------|
| 1. Byte | Command ID  | 0x4                   |
| 2. Byte | Parameter 0 | ES4440 channel number |
| 3. Byte | Parameter 1 | nicht verwendet       |
| 4. Byte | Parameter 2 | nicht verwendet       |
| 5. Byte | Parameter 3 | nicht verwendet       |
| 6. Byte | Parameter 4 | nicht verwendet       |
| 7. Byte | Parameter 5 | nicht verwendet       |
| 8. Byte | Parameter 6 | command result        |

# 3.4.9 Pin2PinFirstChWithoutLoad

Definiert die erste Leitung für einen Kurzschluss zwischen zwei Leitungen - die zweite Leitung wird mit dem Befehl "Pin2PinSecondChannelWithoutLoad" definiert (siehe Seite 53).

#### <u>Hinweis</u>

Dieser Fehler wird mit Relais geschaltet und ohne Last und ohne Widerstand realisiert. Es befindet sich keine Sicherung zwischen Pin 1 und Pin 2!

Befehl für COM-Controller

```
int ctrl.Pin2PinChannel1_WithoutLoad(string ecu,
```

string ecuPin, int durationType);

Rückgabewert vom COM-Controller

byte[] Answer = ctrl.GetLastErrorSimulationAnswer();

CAN-Send-Botschaft

| Pin2PinFirstChWithoutLoad (channel_nr1, duration_flag) |             |                                |
|--------------------------------------------------------|-------------|--------------------------------|
| 1. Byte                                                | Command ID  | 0x5                            |
| 2. Byte                                                | Parameter 0 | ES4440 channel number 1        |
| 3. Byte                                                | Parameter 1 | duration_flag (siehe Seite 44) |
| 4. Byte                                                | Parameter 2 | nicht verwendet                |
| 5. Byte                                                | Parameter 3 | nicht verwendet                |
| 6. Byte                                                | Parameter 4 | nicht verwendet                |
| 7. Byte                                                | Parameter 5 | nicht verwendet                |
| 8. Byte                                                | Parameter 6 | nicht verwendet                |

| Antwort |             |                         |
|---------|-------------|-------------------------|
| 1. Byte | Command ID  | 0x5                     |
| 2. Byte | Parameter 0 | ES4440 channel number 1 |
| 3. Byte | Parameter 1 | nicht verwendet         |
| 4. Byte | Parameter 2 | nicht verwendet         |
| 5. Byte | Parameter 3 | nicht verwendet         |
| 6. Byte | Parameter 4 | nicht verwendet         |
| 7. Byte | Parameter 5 | nicht verwendet         |
| 8. Byte | Parameter 6 | command result          |

### 3.4.10 Pin2PinSecondChannelWithoutLoad

Definiert die zweite Leitung für einen Kurzschluss zwischen zwei Leitungen.

#### <u>Hinweis</u>

Dieser Fehler wird mit Relais geschaltet und ohne Last und ohne Widerstand realisiert. Es befindet sich keine Sicherung zwischen Pin 1 und Pin 2!

Befehl für COM-Controller

int ctrl.Pin2PinChannel2\_WithoutLoad(string ecu,

string ecuPin, int durationType);

Rückgabewert vom COM-Controller

byte[] Answer = ctrl.GetLastErrorSimulationAnswer();

CAN-Send-Botschaft

| Pin2PinSecondChannelWithoutLoad (channel_nr1, duration_flag) |             |                                |
|--------------------------------------------------------------|-------------|--------------------------------|
| 1. Byte                                                      | Command ID  | 0x6                            |
| 2. Byte                                                      | Parameter 0 | ES4440 channel number 2        |
| 3. Byte                                                      | Parameter 1 | duration_flag (siehe Seite 44) |
| 4. Byte                                                      | Parameter 2 | nicht verwendet                |
| 5. Byte                                                      | Parameter 3 | nicht verwendet                |
| 6. Byte                                                      | Parameter 4 | nicht verwendet                |
| 7. Byte                                                      | Parameter 5 | nicht verwendet                |
| 8. Byte                                                      | Parameter 6 | nicht verwendet                |

| Antwort |             |                         |
|---------|-------------|-------------------------|
| 1. Byte | Command ID  | 0x6                     |
| 2. Byte | Parameter 0 | ES4440 channel number 2 |
| 3. Byte | Parameter 1 | nicht verwendet         |
| 4. Byte | Parameter 2 | nicht verwendet         |
| 5. Byte | Parameter 3 | nicht verwendet         |
| 6. Byte | Parameter 4 | nicht verwendet         |
| 7. Byte | Parameter 5 | nicht verwendet         |
| 8. Byte | Parameter 6 | command result          |

# 3.4.11 Pin2PinFirstChRealtimeWithLoad

Definiert die erste Leitung für einen Kurzschluss zwischen zwei Leitungen. Dieser Fehler ermöglicht die Simulation mit Last und endlichem Widerstand zwischen den beiden Leitungen.

Dieser Fehler wird mit MOSFETs geschaltet.

Befehl für COM-Controller

Rückgabewert vom COM-Controller

byte[] Answer = ctrl.GetLastErrorSimulationAnswer();

CAN-Send-Botschaft

| Pin2PinFirstChRealtimeWithLoad (channel_nr1, duration_flag) |             |                                            |
|-------------------------------------------------------------|-------------|--------------------------------------------|
| 1. Byte                                                     | Command ID  | 0x7                                        |
| 2. Byte                                                     | Parameter 0 | ES4440 channel number 1                    |
| 3. Byte                                                     | Parameter 1 | current, duration_flag<br>(siehe Seite 44) |
| 4. Byte                                                     | Parameter 2 | nicht verwendet                            |
| 5. Byte                                                     | Parameter 3 | Widerstand Byte 0                          |
| 6. Byte                                                     | Parameter 4 | Widerstand Byte 1                          |
| 7. Byte                                                     | Parameter 5 | Widerstand Byte 2                          |
| 8. Byte                                                     | Parameter 6 | Widerstand Byte 3                          |

| Antwort |             |                         |
|---------|-------------|-------------------------|
| 1. Byte | Command ID  | 0x7                     |
| 2. Byte | Parameter 0 | ES4440 channel number 1 |
| 3. Byte | Parameter 1 | nicht verwendet         |
| 4. Byte | Parameter 2 | nicht verwendet         |
| 5. Byte | Parameter 3 | nicht verwendet         |
| 6. Byte | Parameter 4 | nicht verwendet         |
| 7. Byte | Parameter 5 | nicht verwendet         |
| 8. Byte | Parameter 6 | command result          |

## 3.4.12 Pin2PinSecondChRealtimeWithLoad

Definiert die zweite Leitung für einen Kurzschluss zwischen zwei Leitungen. Dieser Fehler ermöglicht die Simulation mit Last und endlichem Widerstand zwischen den beiden Leitungen.

Dieser Fehler wird mit MOSFETs geschaltet.

Befehl für COM-Controller

int ctrl.Pin2PinChannel2\_RealTime\_WithLoad

(string ecu, string ecuPin, int durationType);

Rückgabewert vom COM-Controller

byte[] Answer = ctrl.GetLastErrorSimulationAnswer();

#### CAN-Send-Botschaft

| Pin2PinSecondChRealtimeWithLoad (channel_nr2, duration_flag) |             |                                |
|--------------------------------------------------------------|-------------|--------------------------------|
| 1. Byte                                                      | Command ID  | 0x8                            |
| 2. Byte                                                      | Parameter 0 | ES4440 channel number 2        |
| 3. Byte                                                      | Parameter 1 | duration_flag (siehe Seite 44) |
| 4. Byte                                                      | Parameter 2 | nicht verwendet                |
| 5. Byte                                                      | Parameter 3 | nicht verwendet                |
| 6. Byte                                                      | Parameter 4 | nicht verwendet                |
| 7. Byte                                                      | Parameter 5 | nicht verwendet                |
| 8. Byte                                                      | Parameter 6 | nicht verwendet                |

| Antwort |             |                         |
|---------|-------------|-------------------------|
| 1. Byte | Command ID  | 0x8                     |
| 2. Byte | Parameter 0 | ES4440 channel number 2 |
| 3. Byte | Parameter 1 | nicht verwendet         |
| 4. Byte | Parameter 2 | nicht verwendet         |
| 5. Byte | Parameter 3 | nicht verwendet         |
| 6. Byte | Parameter 4 | nicht verwendet         |
| 7. Byte | Parameter 5 | nicht verwendet         |
| 8. Byte | Parameter 6 | nicht verwendet         |

Schaltet einen Leitungswiderstand mit MOSFETs. Befehl für COM-Controller

int ctrl.RInline\_RealTime(string ecu1,

string ecuPin1, int resistor,

int current, int durationType);

Rückgabewert vom COM-Controller

byte[] Answer = ctrl.GetLastErrorSimulationAnswer();
CAN-Send-Botschaft

| RInline_realtime (channel_nr1, resistor, duration_flag, current) |             |                                            |
|------------------------------------------------------------------|-------------|--------------------------------------------|
| 1. Byte                                                          | Command ID  | 0x9                                        |
| 2. Byte                                                          | Parameter 0 | ES4440 channel number                      |
| 3. Byte                                                          | Parameter 1 | current, duration_flag<br>(siehe Seite 44) |
| 4. Byte                                                          | Parameter 2 | nicht verwendet                            |
| 5. Byte                                                          | Parameter 3 | Widerstand Byte 0 (LSB) *                  |
| 6. Byte                                                          | Parameter 4 | Widerstand Byte 1 *                        |
| 7. Byte                                                          | Parameter 5 | Widerstand Byte 2 *                        |
| 8. Byte                                                          | Parameter 6 | Widerstand Byte 3 (MSB) *                  |

\* Die Byte-Order entspricht dem Motorola-Format:

```
Byte n (LSB)
Byte n+1
Byte n+2
Byte n+3 (MSB)
```

Ein Widerstandswert von 0x1234 hat also folgende Byte-Order:

 Byte n
 0x34 (LSB)

 Byte n+1
 0x12

 Byte n+2
 (MSB)

| Antwort |             |                       |
|---------|-------------|-----------------------|
| 1. Byte | Command ID  | 0x9                   |
| 2. Byte | Parameter 0 | ES4440 channel number |
| 3. Byte | Parameter 1 | nicht verwendet       |
| 4. Byte | Parameter 2 | nicht verwendet       |
| 5. Byte | Parameter 3 | nicht verwendet       |
| 6. Byte | Parameter 4 | nicht verwendet       |
| 7. Byte | Parameter 5 | nicht verwendet       |
| 8. Byte | Parameter 6 | command result        |

#### 3.4.14 Pullup\_Pulldown\_xUBATTy\_20A\_realtime

Legt einen Kanal über einen Widerstand an eine Batteriespannung (Pull-Up/Pull-Down).

Befehl für COM-Controller

int ctrl.PullUp\_PullDown\_20A\_RealTime

(string ecu, string ecuPin, int load, int xUBATTy,

int resistor, int current, int durationType);

Rückgabewert vom COM-Controller

byte[] Answer = ctrl.GetLastErrorSimulationAnswer();

### CAN-Send-Botschaft

Pullup\_Pulldown\_xUBATTy\_20A\_realtime (channel\_nr, load, xUBATTy, resistor, duration\_flag, current)

| 1. Byte | Command ID  | OxB                                                          |
|---------|-------------|--------------------------------------------------------------|
| 2. Byte | Parameter 0 | ES4440 channel number                                        |
| 3. Byte | Parameter 1 | xUBatty, current,<br>duration_flag, load (siehe<br>Seite 44) |
| 4. Byte | Parameter 2 | nicht verwendet                                              |
| 5. Byte | Parameter 3 | Widerstand Byte 0 (LSB) *                                    |
| 6. Byte | Parameter 4 | Widerstand Byte 1 *                                          |
| 7. Byte | Parameter 5 | Widerstand Byte 2 *                                          |
| 8. Byte | Parameter 6 | Widerstand Byte 3 (MSB) *                                    |

\* Zur Darstellung der Bytes siehe "RInline\_realtime" auf Seite 56.

| Antwort |             |                       |
|---------|-------------|-----------------------|
| 1. Byte | Command ID  | OxB                   |
| 2. Byte | Parameter 0 | ES4440 channel number |
| 3. Byte | Parameter 1 | nicht verwendet       |
| 4. Byte | Parameter 2 | nicht verwendet       |
| 5. Byte | Parameter 3 | nicht verwendet       |
| 6. Byte | Parameter 4 | nicht verwendet       |
| 7. Byte | Parameter 5 | nicht verwendet       |
| 8. Byte | Parameter 6 | command result        |

# 3.4.15 Open\_Load\_400V

Unterbricht eine Hochspannungsleitung zwischen Steuergerät und Last. Dieser Fehler wird mit Relais geschaltet und ist nur als Einfachfehler möglich. *Befehl für COM-Controller* 

Rückgabewert vom COM-Controller

byte[] Answer = ctrl.GetLastErrorSimulationAnswer();

CAN-Send-Botschaft

| Open_Load_400V (channel_nr, set, duration_flag) |             |                                        |
|-------------------------------------------------|-------------|----------------------------------------|
| 1. Byte                                         | Command ID  | 0xD                                    |
| 2. Byte                                         | Parameter 0 | ES4440 channel number                  |
| 3. Byte                                         | Parameter 1 | duration_flag, set<br>(siehe Seite 44) |
| 4. Byte                                         | Parameter 2 | nicht verwendet                        |
| 5. Byte                                         | Parameter 3 | nicht verwendet                        |
| 6. Byte                                         | Parameter 4 | nicht verwendet                        |
| 7. Byte                                         | Parameter 5 | nicht verwendet                        |
| 8. Byte                                         | Parameter 6 | nicht verwendet                        |

| Antwort |             |                       |
|---------|-------------|-----------------------|
| 1. Byte | Command ID  | 0xD                   |
| 2. Byte | Parameter 0 | ES4440 channel number |
| 3. Byte | Parameter 1 | nicht verwendet       |
| 4. Byte | Parameter 2 | nicht verwendet       |
| 5. Byte | Parameter 3 | nicht verwendet       |
| 6. Byte | Parameter 4 | nicht verwendet       |
| 7. Byte | Parameter 5 | nicht verwendet       |
| 8. Byte | Parameter 6 | command result        |

### 3.4.16 ShortCut\_xUBATTy\_400V

Mit diesem Befehl schliessen Sie einen Hochspannungskanal mit einer Batteriespannung kurz.Dieser Fehler wird mit Relais geschaltet und ist nur als Einfachfehler und ohne Last möglich.

Befehl für COM-Controller

Rückgabewert vom COM-Controller

byte[] Answer = ctrl.GetLastErrorSimulationAnswer();

CAN-Send-Botschaft

| ShortCut_xUBATTy_400V (channel_nr, xUBATTy, set, duration_flag) |             |                                                 |
|-----------------------------------------------------------------|-------------|-------------------------------------------------|
| 1. Byte                                                         | Command ID  | OxE                                             |
| 2. Byte                                                         | Parameter 0 | ES4440 channel number                           |
| 3. Byte                                                         | Parameter 1 | xUBATTy, duration_flag, set<br>(siehe Seite 44) |
| 4. Byte                                                         | Parameter 2 | nicht verwendet                                 |
| 5. Byte                                                         | Parameter 3 | nicht verwendet                                 |
| 6. Byte                                                         | Parameter 4 | nicht verwendet                                 |
| 7. Byte                                                         | Parameter 5 | nicht verwendet                                 |
| 8. Byte                                                         | Parameter 6 | nicht verwendet                                 |

| Antwort |             |                       |
|---------|-------------|-----------------------|
| 1. Byte | Command ID  | OxE                   |
| 2. Byte | Parameter 0 | ES4440 channel number |
| 3. Byte | Parameter 1 | nicht verwendet       |
| 4. Byte | Parameter 2 | nicht verwendet       |
| 5. Byte | Parameter 3 | nicht verwendet       |
| 6. Byte | Parameter 4 | nicht verwendet       |
| 7. Byte | Parameter 5 | nicht verwendet       |
| 8. Byte | Parameter 6 | command result        |

### 3.4.17 ShortCut\_xUBATTy\_400V\_Ex

Mit diesem Befehl schliessen Sie einen Hochspannungskanal mit einer Batteriespannung kurz. Dieser Fehler wird mit Relais geschaltet und ist nur als Einfachfehler möglich. Er kann mit oder ohne Last geschaltet werden.

Befehl für COM-Controller

Rückgabewert vom COM-Controller

byte[] Answer = ctrl.GetLastErrorSimulationAnswer();

CAN-Send-Botschaft

| ShortCut_xUBATTy_400V (channel_nr, load, xUBATTy, set, duration_flag) |             |                                                       |
|-----------------------------------------------------------------------|-------------|-------------------------------------------------------|
| 1. Byte                                                               | Command ID  | OxE                                                   |
| 2. Byte                                                               | Parameter 0 | ES4440 channel number                                 |
| 3. Byte                                                               | Parameter 1 | load, xUBATTy, duration_flag,<br>set (siehe Seite 44) |
| 4. Byte                                                               | Parameter 2 | nicht verwendet                                       |
| 5. Byte                                                               | Parameter 3 | nicht verwendet                                       |
| 6. Byte                                                               | Parameter 4 | nicht verwendet                                       |
| 7. Byte                                                               | Parameter 5 | nicht verwendet                                       |
| 8. Byte                                                               | Parameter 6 | nicht verwendet                                       |

| Antwort |             |                       |
|---------|-------------|-----------------------|
| 1. Byte | Command ID  | OxE                   |
| 2. Byte | Parameter 0 | ES4440 channel number |
| 3. Byte | Parameter 1 | nicht verwendet       |
| 4. Byte | Parameter 2 | nicht verwendet       |
| 5. Byte | Parameter 3 | nicht verwendet       |
| 6. Byte | Parameter 4 | nicht verwendet       |
| 7. Byte | Parameter 5 | nicht verwendet       |
| 8. Byte | Parameter 6 | command result        |

# 3.4.18 Pin\_2\_Pin\_400V

Erzeugt einen Kurzschluss zwischen zwei Hochspannungskanälen (ohne Last). Dieser Fehler wird mit Relais geschaltet und ist nur als Einfachfehler und ohne Last möglich.

Befehl für COM-Controller

Rückgabewert vom COM-Controller

byte[] Answer = ctrl.GetLastErrorSimulationAnswer();

CAN-Send-Botschaft

| Pin_2_Pin_400V (channel_nr1, channel_nr2, duration_flag) |             |                                |
|----------------------------------------------------------|-------------|--------------------------------|
| 1. Byte                                                  | Command ID  | OxF                            |
| 2. Byte                                                  | Parameter 0 | ES4440 channel number 1        |
| 3. Byte                                                  | Parameter 1 | duration_flag (siehe Seite 44) |
| 4. Byte                                                  | Parameter 2 | ES4440 channel number 2        |
| 5. Byte                                                  | Parameter 3 | nicht verwendet                |
| 6. Byte                                                  | Parameter 4 | nicht verwendet                |
| 7. Byte                                                  | Parameter 5 | nicht verwendet                |
| 8. Byte                                                  | Parameter 6 | nicht verwendet                |

| Antwort | Antwort     |                         |  |
|---------|-------------|-------------------------|--|
| 1. Byte | Command ID  | OxF                     |  |
| 2. Byte | Parameter 0 | ES4440 channel number 1 |  |
| 3. Byte | Parameter 1 | nicht verwendet         |  |
| 4. Byte | Parameter 2 | ES4440 channel number 2 |  |
| 5. Byte | Parameter 3 | nicht verwendet         |  |
| 6. Byte | Parameter 4 | nicht verwendet         |  |
| 7. Byte | Parameter 5 | nicht verwendet         |  |
| 8. Byte | Parameter 6 | command result          |  |

#### 3.4.19 Pin\_2\_Pin\_400V\_Ex

Erzeugt einen Kurzschluss zwischen zwei Hochspannungskanälen (ohne Last). Dieser Fehler wird mit Relais geschaltet und ist nur als Einfachfehler möglich. Er kann mit oder ohne Last geschaltet werden.

Befehl für COM-Controller

```
int ctrl.Pin2Pin_400V_Ex
  (string ecu1, string ecu2,
        string ecuPin2, int load, int durationType);
```

Rückgabewert vom COM-Controller

byte[] Answer = ctrl.GetLastErrorSimulationAnswer();

CAN-Send-Botschaft

| Pin_2_Pin_400V_Ex (channel_nr1, channel_nr2, load, duration_flag) |             |                                         |
|-------------------------------------------------------------------|-------------|-----------------------------------------|
| 1. Byte                                                           | Command ID  | 0xF                                     |
| 2. Byte                                                           | Parameter 0 | ES4440 channel number 1                 |
| 3. Byte                                                           | Parameter 1 | load, duration_flag<br>(siehe Seite 44) |
| 4. Byte                                                           | Parameter 2 | ES4440 channel number 2                 |
| 5. Byte                                                           | Parameter 3 | nicht verwendet                         |
| 6. Byte                                                           | Parameter 4 | nicht verwendet                         |
| 7. Byte                                                           | Parameter 5 | nicht verwendet                         |
| 8. Byte                                                           | Parameter 6 | nicht verwendet                         |

| Antwort |             |                         |
|---------|-------------|-------------------------|
| 1. Byte | Command ID  | OxF                     |
| 2. Byte | Parameter 0 | ES4440 channel number 1 |
| 3. Byte | Parameter 1 | nicht verwendet         |
| 4. Byte | Parameter 2 | ES4440 channel number 2 |
| 5. Byte | Parameter 3 | nicht verwendet         |
| 6. Byte | Parameter 4 | nicht verwendet         |
| 7. Byte | Parameter 5 | nicht verwendet         |
| 8. Byte | Parameter 6 | command result          |

## 3.4.20 Reset\_all\_errors

Mit diesem Befehl werden alle Fehler auf einem ES4440.1/.2 Compact Failure Simulation Module zurückgesetzt.

Befehl für COM-Controller

int ctrl.ResetAllErrors();

Rückgabewert vom COM-Controller

byte[] Answer = ctrl.GetLastErrorSimulationAnswer();

CAN-Send-Botschaft

| Reset_all_errors () |             |                 |  |  |
|---------------------|-------------|-----------------|--|--|
| 1. Byte             | Command ID  | 0x10            |  |  |
| 2. Byte             | Parameter 0 | nicht verwendet |  |  |
| 3. Byte             | Parameter 1 | nicht verwendet |  |  |
| 4. Byte             | Parameter 2 | nicht verwendet |  |  |
| 5. Byte             | Parameter 3 | nicht verwendet |  |  |
| 6. Byte             | Parameter 4 | nicht verwendet |  |  |
| 7. Byte             | Parameter 5 | nicht verwendet |  |  |
| 8. Byte             | Parameter 6 | nicht verwendet |  |  |

| Antwort |             |                 |  |
|---------|-------------|-----------------|--|
| 1. Byte | Command ID  | 0x10            |  |
| 2. Byte | Parameter 0 | nicht verwendet |  |
| 3. Byte | Parameter 1 | nicht verwendet |  |
| 4. Byte | Parameter 2 | nicht verwendet |  |
| 5. Byte | Parameter 3 | nicht verwendet |  |
| 6. Byte | Parameter 4 | nicht verwendet |  |
| 7. Byte | Parameter 5 | nicht verwendet |  |
| 8. Byte | Parameter 6 | command result  |  |

### 3.4.21 Activate\_relay

Mit diesem Befehl wird das Relais für eine bestimmte Zeit geschlossen.

Wenn im vorhergehenen Fehlerbefehl "duration\_flag" (Bit 6 im 3. Byte) gesetzt ist (= 1), kann "duration\_time" zwischen 20 ms und 5 s gewählt werden. Ist "duration\_flag" = 0, muss "duration\_time" = -1 oder = 65535 (0xFFFF) gewählt werden.

#### <u>Hinweis</u>

Beim Setzen von Mehrfachfehlern müssen die Parameter "duration\_flag" aller Fehler denselben Wert besitzen!

In der Befehlsantwort werden die am Referenzrelais gemessenen Schaltzeiten übermittelt.

Befehl für COM-Controller

int ctrl.ActivateRelay(int durationTime);

Rückgabewert vom COM-Controller

byte[] Answer = ctrl.GetLastErrorSimulationAnswer();

#### CAN-Send-Botschaft

| Activate_relay (duration_ time) |             |                              |  |  |
|---------------------------------|-------------|------------------------------|--|--|
| 1. Byte                         | Command ID  | 0x12                         |  |  |
| 2. Byte                         | Parameter 0 | nicht verwendet              |  |  |
| 3. Byte                         | Parameter 1 | duration_time in ms (Byte 0) |  |  |
| 4. Byte                         | Parameter 2 | duration_time in ms (Byte 1) |  |  |
| 5. Byte                         | Parameter 3 | nicht verwendet              |  |  |
| 6. Byte                         | Parameter 4 | nicht verwendet              |  |  |
| 7. Byte                         | Parameter 5 | nicht verwendet              |  |  |
| 8. Byte                         | Parameter 6 | nicht verwendet              |  |  |

Der Parameter "duration\_time" kann in Schritten von 20 ms spezifiziert werden - der kleinstmögliche Wert beträgt 20 ms, der größtmögliche 5000 ms.

Endlosfehler werden mit dem Wert 0xFFFF erzeugt.

Der Parameter "channel\_type" kann folgende Werte annehmen:

- channel\_type = 0: Hochstromkanal
- channel\_type = 1: Hochspannungskanal

CAN-Receive-Botschaft

| Antwort                                                             |             |                                                                   |  |
|---------------------------------------------------------------------|-------------|-------------------------------------------------------------------|--|
| 1. Byte                                                             | Command ID  | 0x12                                                              |  |
| 2. Byte                                                             | Parameter 0 | delay_time0<br>NO-Kontakt* 20 A schliesst (in 100 µs Schritten)   |  |
| 3. Byte                                                             | Parameter 1 | delay_time1<br>NO-Kontakt* 20 A schliesst (in 100 µs Schritten)   |  |
| 4. Byte                                                             | Parameter 2 | delay_time0<br>NC-Kontakt** 20 A öffnet (in 100 µs Schritten)     |  |
| 5. Byte                                                             | Parameter 3 | delay_time1<br>NC-Kontakt** 20 A öffnet (in 100 µs Schritten)     |  |
| 6. Byte                                                             | Parameter 4 | delay_time0<br>NC-Kontakt** 400 V schliesst (in 100 µs Schritten) |  |
| 7. Byte                                                             | Parameter 5 | NC-Kontakt** 400 V schliesst (in 100 µs Schritten)                |  |
| 8. Byte                                                             | Parameter 6 | command result                                                    |  |
| * NO = normally open = Schließer<br>** NC= normally closed = Öffner |             |                                                                   |  |

#### 3.4.22 Activate\_realtime\_switch

Mit diesem Befehl wird ein mit MOSFETs geschalteter Fehler für eine bestimmte Zeit geschlossen.

Wenn im vorhergehenen Fehlerbefehl "duration\_flag" (Bit 6 im 3. Byte) gesetzt ist (= 1), kann "duration\_time" zwischen 1 ms und 5 s gewählt werden. Ist "duration\_flag" = 0, muss "duration\_time" = -1 oder = 65535 (0xFFFF) gewählt werden.

Befehl für COM-Controller

Rückgabewert vom COM-Controller

byte[] Answer = ctrl.GetLastErrorSimulationAnswer();

CAN-Send-Botschaft

| Activate_realtime_switch (mode, duration_time, dutycycle, frequency) |             |                                     |  |
|----------------------------------------------------------------------|-------------|-------------------------------------|--|
| 1. Byte                                                              | Command ID  | 0x13                                |  |
| 2. Byte                                                              | Parameter 0 | mode                                |  |
| 3. Byte                                                              | Parameter 1 | duration_time (Byte 0)              |  |
| 4. Byte                                                              | Parameter 2 | duration_time (Byte 1)              |  |
| 5. Byte                                                              | Parameter 3 | nicht verwendet                     |  |
| 6. Byte                                                              | Parameter 4 | Tastverhältnis bei Wackelkontakt    |  |
| 7. Byte                                                              | Parameter 5 | Frequenz bei Wackelkontakt (Byte 0) |  |
| 8. Byte                                                              | Parameter 6 | Frequenz bei Wackelkontakt (Byte 1) |  |

Der Parameter "duration\_time" kann in Schritten von 1 ms spezifiziert werden der kleinstmögliche Wert beträgt 1 ms, der grösstmögliche 5000 ms. Endlosfehler werden mit dem Wert 0xFFFF erzeugt.

Zur Deaktivierung der Wackelkontaktsimulation müssen die Parameter 4, 5 und 6 auf den Wert 0xFF gesetzt werden.

Der Parameter "mode" kann folgende Werte annehmen:

- mode = 0: Statischer Fehler, dessen Dauer durch "duration\_time" definiert ist.
- mode = 1: Wackelkontaktsimulation

Für Tastverhältnis und Frequenz gelten folgende Einschränkungen: 1 - 99% bei 3 Hz bis 100 Hz, 50% bei 2 Hz

CAN-Receive-Botschaft

| Antwort |             |                        |
|---------|-------------|------------------------|
| 1. Byte | Command ID  | 0x13                   |
| 2. Byte | Parameter 0 | mode                   |
| 3. Byte | Parameter 1 | duration_time (Byte 0) |
| 4. Byte | Parameter 2 | duration_time (Byte 1) |
| 5. Byte | Parameter 3 | duration_time (Byte 2) |
| 6. Byte | Parameter 4 | duration_time (Byte 3) |
| 7. Byte | Parameter 5 | nicht verwendet        |
| 8. Byte | Parameter 6 | command result         |

#### Test fuses

Ermittelt den Zustand der Sicherungen für die Fehler-Rails. Befehl für COM-Controller

int ctrl.TestFuses(string deviceKey , out int[] fuses);

Der Zustand der Sicherungen wird im Array fuses gespeichert: In fuses [n] ist der Zustand der Sicherung n+1 abgelegt (n=0 ... 4). Ein Wert von 1 bedeutet "Sicherung OK", ein Wert von 0 bedeutet "Sicherung defekt".

Mögliche Werte für "deviceKey": Standalone, Master, Slave1, ..., Slave14

Rückgabewert vom COM-Controller

byte[] Answer = ctrl.GetLastErrorSimulationAnswer();

CAN-Send-Botschaft

| 1. Byte | Command ID  | 0x14            |
|---------|-------------|-----------------|
| 2. Byte | Parameter 0 | nicht verwendet |
| 3. Byte | Parameter 1 | nicht verwendet |
| 4. Byte | Parameter 2 | nicht verwendet |
| 5. Byte | Parameter 3 | nicht verwendet |
| 6. Byte | Parameter 4 | nicht verwendet |
| 7. Byte | Parameter 5 | nicht verwendet |
| 8. Byte | Parameter 6 | nicht verwendet |

## CAN-Receive-Botschaft

| Antwort |             |                 |  |
|---------|-------------|-----------------|--|
| 1. Byte | Command ID  | 0x14            |  |
| 2. Byte | Parameter 0 | Fuse_status     |  |
| 3. Byte | Parameter 1 | nicht verwendet |  |
| 4. Byte | Parameter 2 | nicht verwendet |  |
| 5. Byte | Parameter 3 | nicht verwendet |  |
| 6. Byte | Parameter 4 | nicht verwendet |  |
| 7. Byte | Parameter 5 | nicht verwendet |  |
| 8. Byte | Parameter 6 | command result  |  |

3.4.23

| _     |       | -     |       |       |       |       |       |  |
|-------|-------|-------|-------|-------|-------|-------|-------|--|
| MSB   |       |       |       |       |       |       | LSB   |  |
| Bit 8 | Bit 7 | Bit 6 | Bit 5 | Bit 4 | Bit 3 | Bit 2 | Bit 1 |  |
| -     | -     | -     | E5    | E1    | E3    | E4    | E2    |  |

Der Zustand der Sicherung wird über das jeweilige Bit ermittelt (0 = Sicherung defekt, 1 = Sicherung OK):

### 3.4.24 CurrentMeasurement

Führt einen Kanal zur Messung des Stromes über die "Current"-Anschlüsse auf der Frontplatte des ES4440.1/.2 Compact Failure Simulation Module.

Befehl für COM-Controller

int ctrl.CurrentMeasurement

(string ecu, string ecuPin, byte set);

Rückgabewert vom COM-Controller

byte[] Answer = ctrl.GetLastErrorSimulationAnswer();

CAN-Send-Botschaft

| CurrentMeasurement (channel_nr) |             |                 |  |
|---------------------------------|-------------|-----------------|--|
| 1. Byte                         | Command ID  | 0x15            |  |
| 2. Byte                         | Parameter 0 | channel_nr      |  |
| 3. Byte                         | Parameter 1 | nicht verwendet |  |
| 4. Byte                         | Parameter 2 | nicht verwendet |  |
| 5. Byte                         | Parameter 3 | nicht verwendet |  |
| 6. Byte                         | Parameter 4 | nicht verwendet |  |
| 7. Byte                         | Parameter 5 | nicht verwendet |  |
| 8. Byte                         | Parameter 6 | nicht verwendet |  |

| Antwort |             |                 |
|---------|-------------|-----------------|
| 1. Byte | Command ID  | 0x15            |
| 2. Byte | Parameter 0 | channel_nr      |
| 3. Byte | Parameter 1 | nicht verwendet |
| 4. Byte | Parameter 2 | nicht verwendet |
| 5. Byte | Parameter 3 | nicht verwendet |
| 6. Byte | Parameter 4 | nicht verwendet |
| 7. Byte | Parameter 5 | nicht verwendet |
| 8. Byte | Parameter 6 | command result  |

**API-Dokumentation**
## 4 ETAS Kontaktinformation

| ETAS Hauptsitz  |          |                   |
|-----------------|----------|-------------------|
| ETAS GmbH       |          |                   |
| Borsigstraße 14 | Telefon: | +49 711 3423-0    |
| 70469 Stuttgart | Telefax: | +49 711 3423-2106 |
| Deutschland     | WWW:     | www.etas.com      |

ETAS Regionalgesellschaften und Technischer Support

Informationen zu Ihrem lokalen Vertrieb und zu Ihrem lokalen Technischen Support bzw. den Produkt-Hotlines finden Sie im Internet:

| ETAS Regionalgesellschaften | WWW: | www.etas.com/de/contact.php  |
|-----------------------------|------|------------------------------|
| ETAS Technischer Support    | WWW: | www.etas.com/de/hotlines.php |

# Index

#### Α

**API-Dokumentation 33** 

#### В

Bedienung Konventionen 6 Use-Case 6 Benutzerprofil 5

## С

CAN-Befehl Activate\_realtime\_switch 67 Activate\_relay 65 Allgemeine Befehlsstruktur 43 CurrentMeasurement 71 Open\_Load 48 Open\_Load\_400V 59 Open\_Load\_realtime 49 Pin\_2\_Pin\_400V 62 Pin 2 Pin 400V Ex 63 Pin2PinFirstChRealtimeWithLoad 54 Pin2PinFirstChWithoutLoad 52 Pin2PinSecondChannelWithoutLo ad 53 Pin2PinSecondChRealtimeWithLo ad 55 Pullup\_Pulldown\_xUBATTy\_20A\_r

ealtime 58 Reset\_all\_errors 64 RInline\_realtime 56 ShortCut\_xUBATTy\_20A 50 ShortCut\_xUBATTy\_20A\_realtime 51 ShortCut\_xUBATTy\_400V 60 ShortCut\_xUBATTy\_400V\_Ex 61 Test fuses 69 CAN-Schnittstelle Konfiguration 13 channels left 48

## D

Darstellungsoptionen festlegen 30

## Ε

Einführung 5 ES4440.1 Konfiguration 12 ETAS Kontaktinformation 73 Ethernet Einstellungen 11

## F

Failure Set erstellen 21 Signal entfernen 24 Signal hinzufügen 23 Index

## Н

Hauptmenü 31

## Κ

Konfiguration CAN-Schnittstelle 13 ES4440.1 12 Kontaktwiderstand simulieren 26

#### L

LABCAR-PINCONTROL starten 19

#### Μ

Master/Slave Konfiguration 12 Mehrfachfehler setzen 24

## R

Relaiskontakte reinigen 28

## S

Selbsttest durchführen 30 Sicherungen testen 29 Signale aus Wire Harness File importieren 20 Strom messen 27

## т

TCP/IP konfigurieren 9

#### W

Wackelkontakt simulieren 25 Wire Harness File 14 erstellen 14